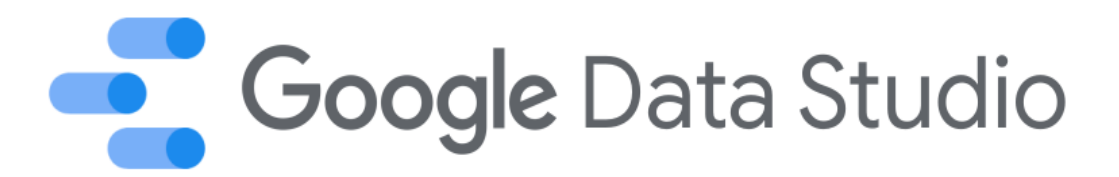

# การใช้ Google Data Studio

ในการสร้างรายงานสารสนเทศของสำนักงานเศรษฐกิจอุตสาหกรรม (สศอ.)

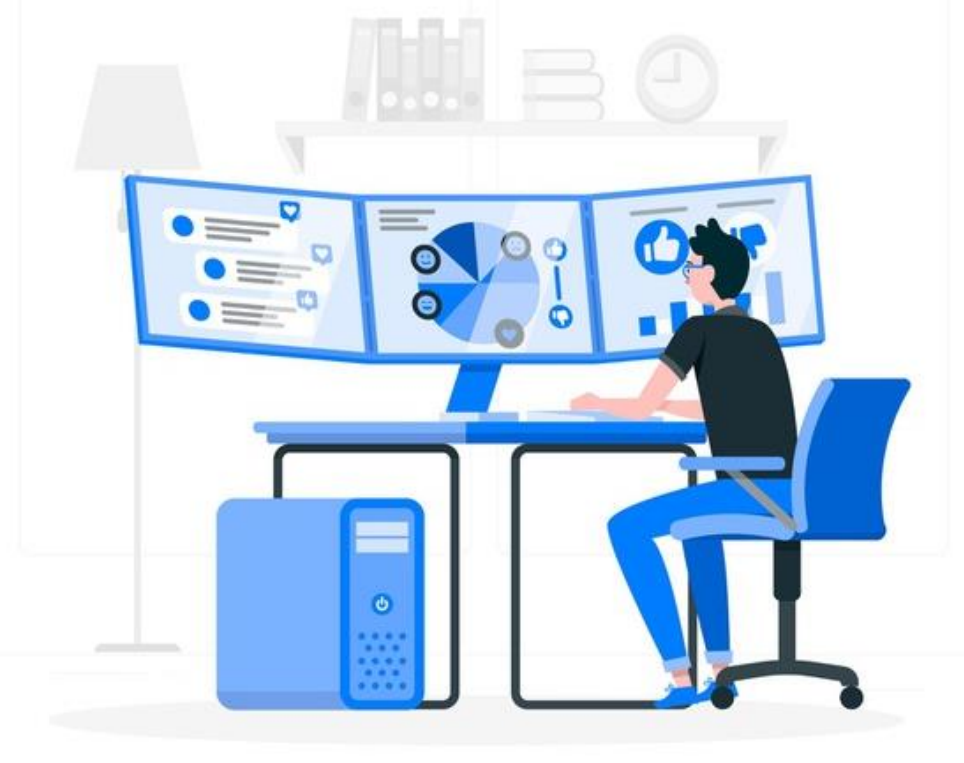

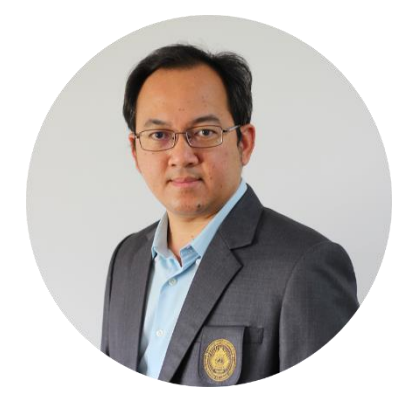

วิทยากร : ผู้ช่วยศาสตราจารย์ ดร.กิตติพงษ์ สุวรรณราช Google Certified Trainer

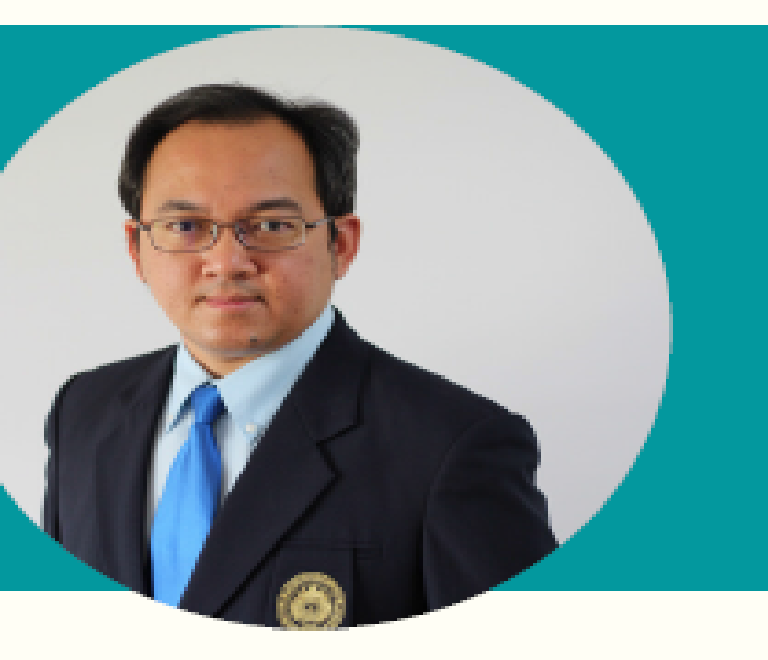

#### <mark>ผู้ช่วยศาสตราจารย์ ดร.กิตติพงษ์ สุวรรณราช</mark> Asst.Prof.Dr.Kittipong Suwannaraj

MTCNA, MTCUME, ECA, GCE, YSCT, YSCSS, YSCRS, YSCIS, YSCE, YCCA Google Data studio, Data Analytics Adv. (International Certified) Mobile phone : 081-6605372 e-mail : kitti@psru.ac.th Line ID : kittipong.jojo **มหาวิทยาลัยราชภัฏพิบูลสงคราม** 

#### PROFESSIONAL SUMMARY

อาจารย์ นักวิจัย ที่ปรึกษาทางด้านเทคโนโลยีสารสนเทศให้กับหน่วยงานราชการ และเอกชน มามากกว่า 20 ปี ความเชี่ยวชาญด้าน ระบบเครือข่ายคอมพิวเตอร์ และอินเทอร์เน็ต , Internet of Things (IoTs) , Data Mining , Artificial Intelligent System Smart Application for smart Enegy ,Mobile Application ,Big Data and Data Visualization Analytics ลิขสิทธิ์ สิทธิบัตรและทรัพย์สินทางปัญญา

#### AREAS OF EXPERTISE

- Data Communication and Networking
- Internet of Things (IoTs)
- Data Mining and Analytics
- Database Management System
- Big Data and Mobile Application Dev.

- Ariticial Intelligents (AI)
- Smart Application for Smart Enegy
- Copyright Patents and
- Embeded System
- Data Visualization

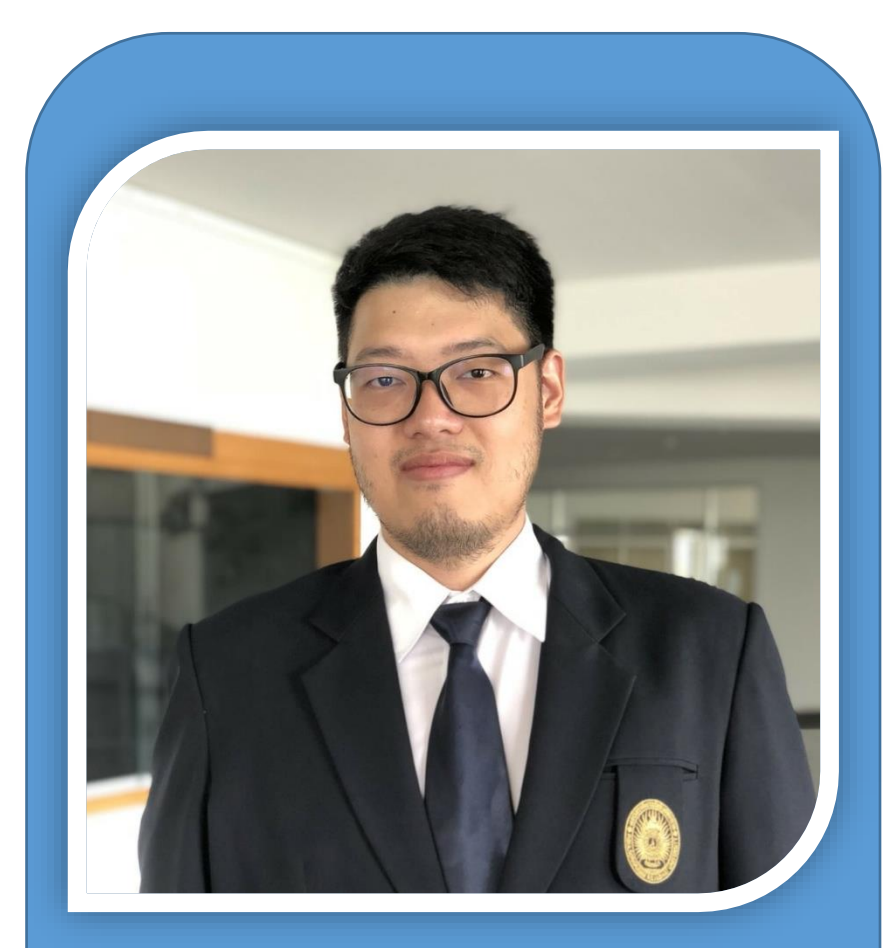

#### นายโสภณ พินิจกิจเจริญกุล นักวิชาการคอมพิวเตอร์

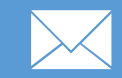

sopon\_b@psru.ac.th

#### ประวัติการศึกษา (Education)

ปี 2551 ปริญญาตรี วิทยาศาสตรบัณฑิต (วท.บ.) สาขาวิทยาการคอมพิวเตอร์
 มหาวิทยาลัยราชภัฏพิบูลสงคราม
 ปี 2559 ปริญญาโท วิทยาศาสตรมหาบัณฑิต (วท.ม.) สาขาวิทยาการคอมพิวเตอร์
 มหาวิทยาลัยนเรศวร

#### ประสบการณ์ทำงาน (Work experience)

#### ปี 2551 - ปัจจุบัน

ทำงานเป็นนักวิชาการคอมพิวเตอร์ โครงการจัดตั้งสถาบันเทคโนโลยีดิจิทัล มหาวิทยาลัยราชภัฏพิบูลสงคราม ปัจจุบันทำงานด้านการพัฒนาระบบสารสนเทศของ มหาวิทยาลัยฯ

#### ทักษะและความสามารถ (Skills)

O Web ApplicationOO Internet of Things (IoT)O

O Database System O Data Dalidation

### คำพูดที่ทรงพลัง เมื่อข้อมูลมีความสำคัญกับธุรกิจ

Data is the new Oil หรือยุคที่ข้อมูลกลายเป็นสินทรัพย์ที่มีมูลค่ามหาศาล โดยเฉพาะการแข่งขัน ในยุคใหม่ หากต้องแข่งกับบริษัทขนาดใหญ่ของต่างประเทศ ยิ่งทำให้บริษัทในประเทศที่ขาด ข้อมูลนั้น ยิ่งแข่งขันอย่างยากลำบากมากขึ้น

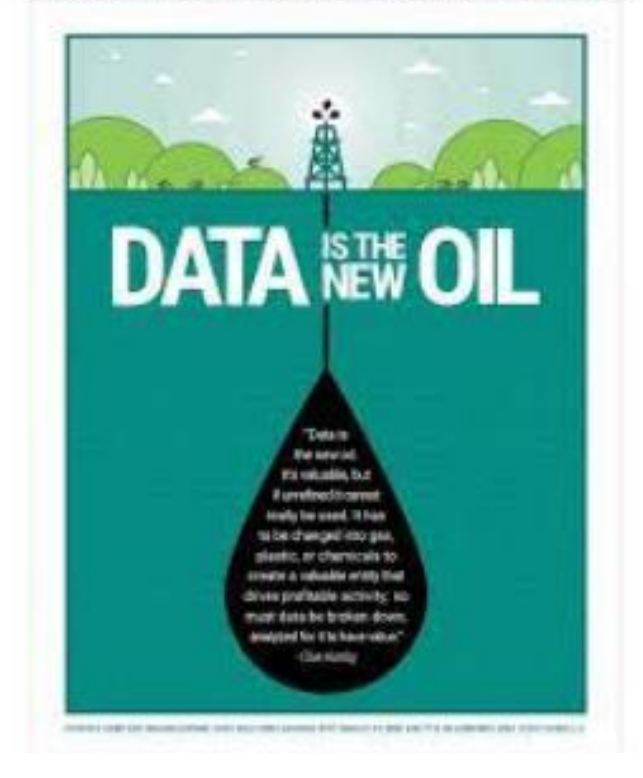

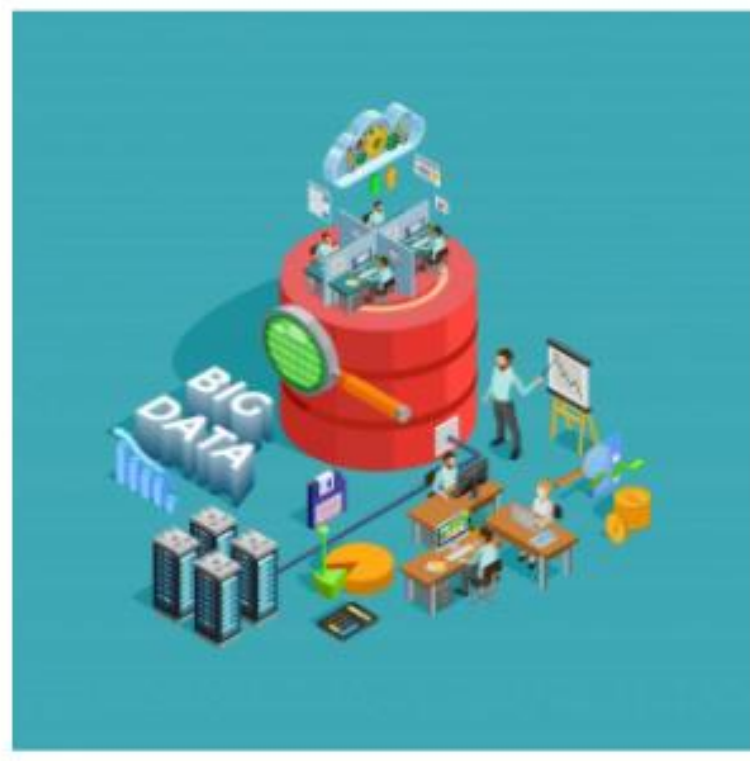

### Case Study เรามองเห็นอะไรบ้างในรูปนี้ ลองมองเชิงการบริหารธุรกิจ

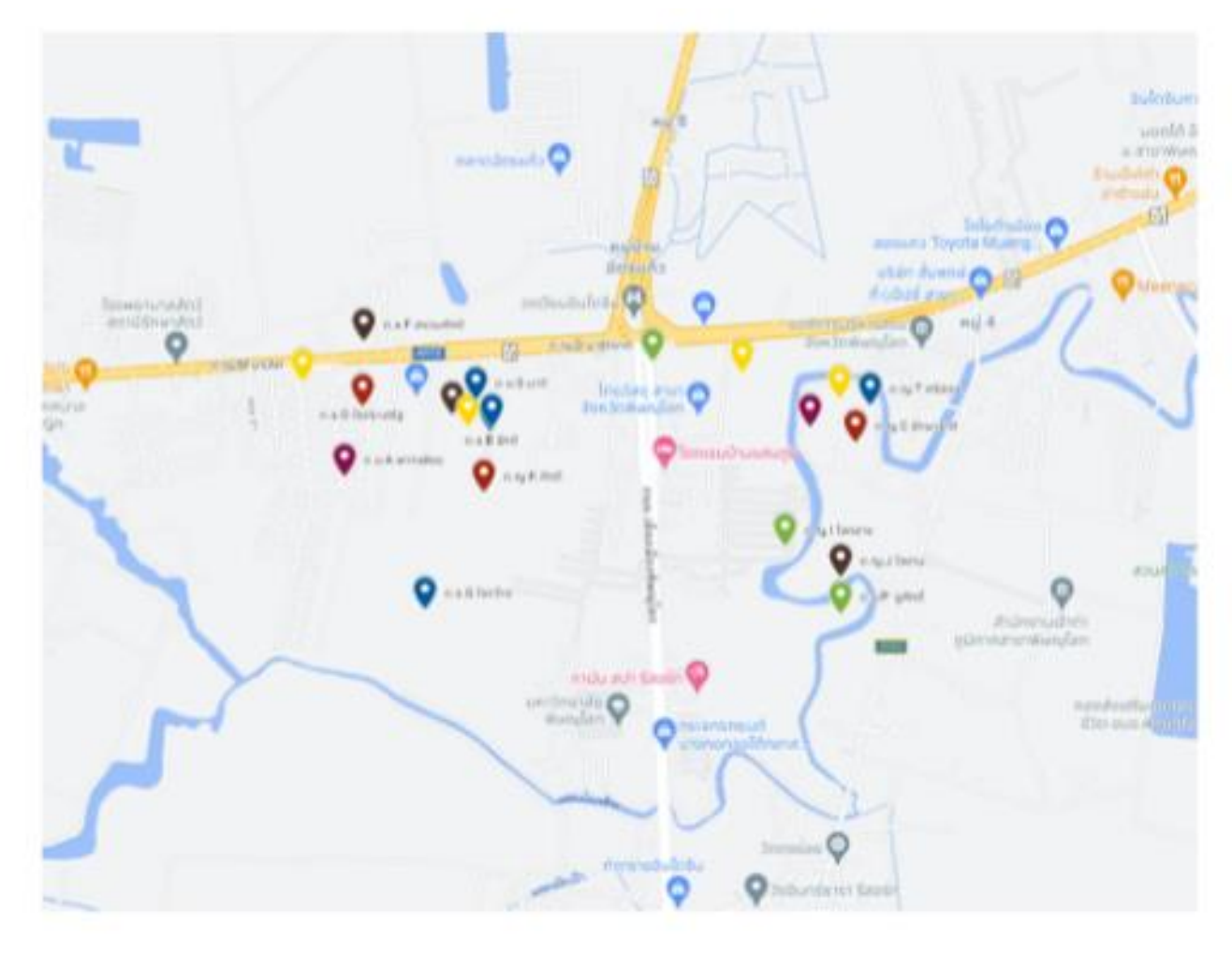

#### แล้วถ้าเราสามารถทำรัศมีวงกลมครอบละ?

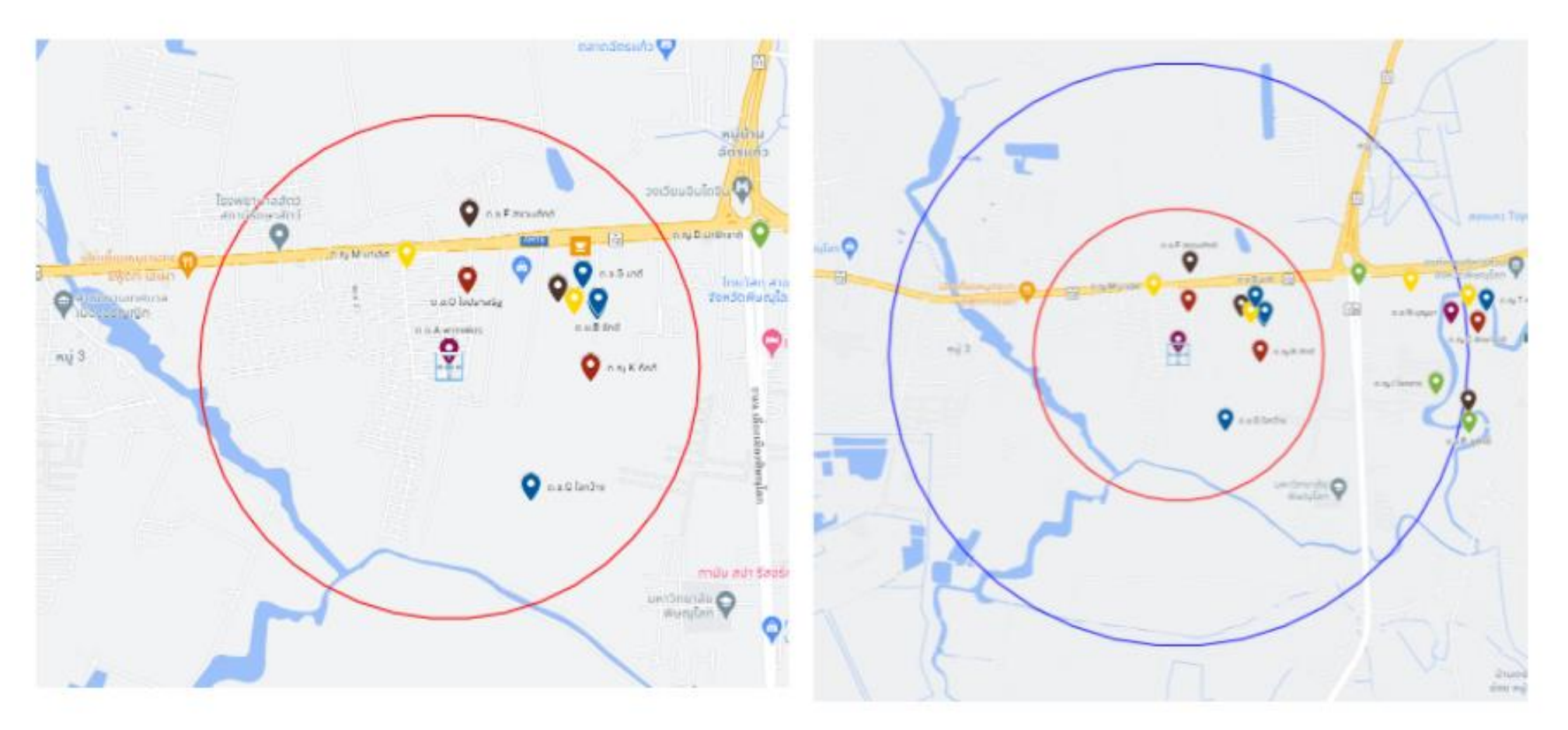

# Data Visualization การนำเสนอข้อมูลให้เข้าใจง่ายด้วยภาพ

Data visualization is the graphical representation of information and data. By using <u>visual elements like</u> <u>charts, graphs, and maps</u>, data visualization tools provide an accessible way to see and understand trends, outliers, and patterns in data.

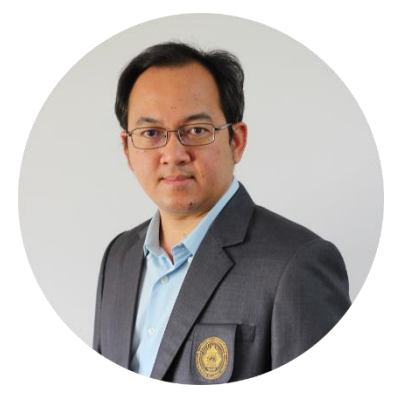

บรรยายโดย **:** ผู้ช่วยศาสตราจารย์ ดร.กิตติพงษ์ สุวรรณราช มหาวิทยาลัยราชภัฏพิบูลสงคราม

https://www.tableau.com/learn/articles/data-visualization

### เครื่องมือที่สามารถสร้าง Data Visualization

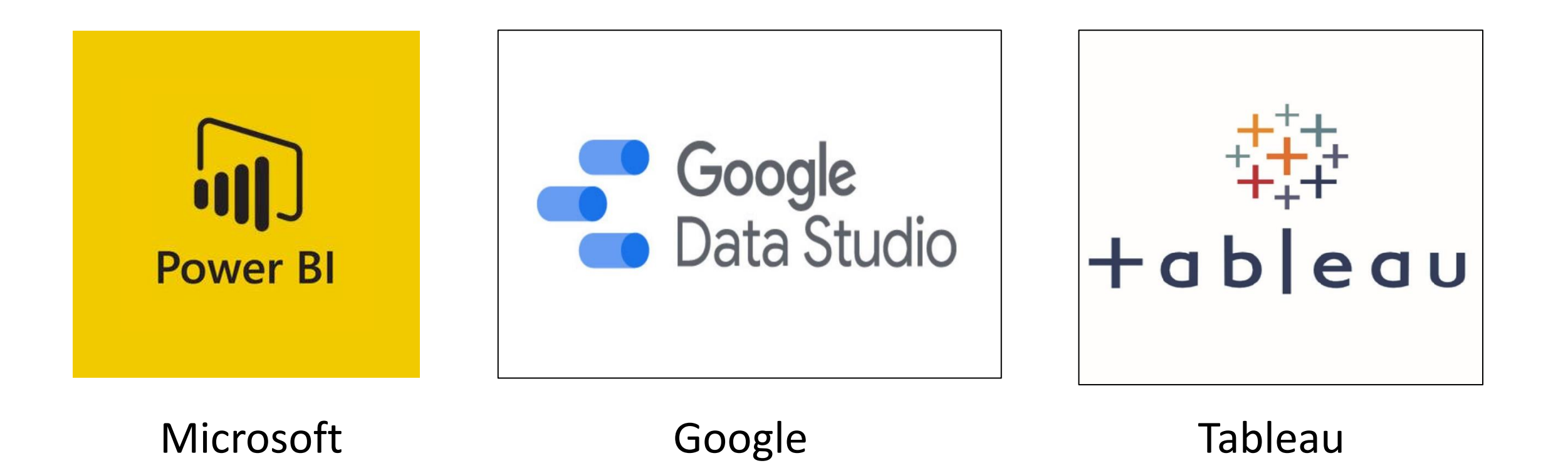

## หน้าที่ของ Google Data Studio

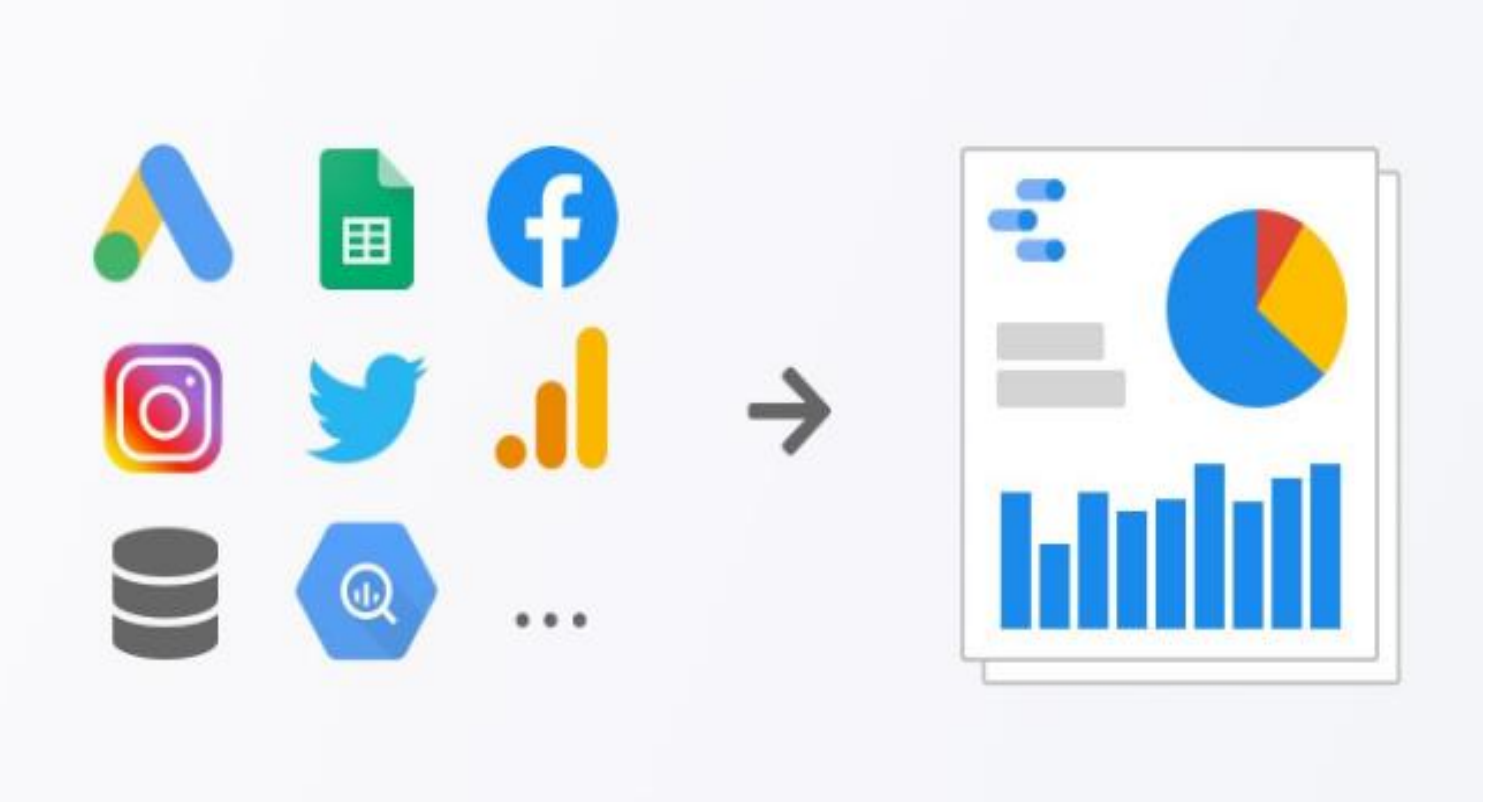

ปัจจุบัน Google Data Studio รองรับผลิตภัณฑ์ของตัวเอง มากกว่า 17 รายการ และผลิตภัณฑ์ของ Partner มากกว่า 170 รายการ นำข้อมูลที่มาจากหลากหลายรูปแบบ มาสรุปเป็นสารสนเทศใหม่ที่ทำให้ทุกคน สามารถเข้าใจได้ง่ายขึ้น โดยการแปลง ข้อมูลนั้นๆ ให้กลายเป็นภาพ หรือที่เรา เรียกว่าการนำเสนอแบบ

#### **Data Visualization**

นั่นเอง และที่สำคัญคือข้อมูลเหล่านั้นจะ สามารถปรับเปลี่ยนได้ตามการเลือกหรือ ปรับแต่งจากรูปนั้นๆ ทันที

### ตัวอย่างที่ได้จากการสร้างรายงานจาก Google Data Studio

| 0     | 🖬 🖶 👎 🕴 100% 👻 🔒                      | % .0 .00 123▼        | ค่าเริ่มต้น (A | • 10 •    | B I S /         | A   <del>Q</del> . B | 1 1 1 1 1 1 1 1 1 1 1 1 1 1 1 1 1 1 1 | ≣•±•¦+•       | Ø - @ ₽        | ili Υ · Σ·       |                 |               |   |
|-------|---------------------------------------|----------------------|----------------|-----------|-----------------|----------------------|---------------------------------------|---------------|----------------|------------------|-----------------|---------------|---|
| รหัส  | ประจำด้ว                              |                      |                |           |                 |                      |                                       |               |                |                  |                 |               |   |
| 1     | A B                                   | С                    | D              | E         | F               | G                    | Н                                     | I.            | J              | К                | L               | М             | N |
| รหัสเ | ประจ <mark>ำ</mark> ชื่อ สกุลนักเรียน | รูปนักเรียน          | ที่อยู่        | จังหวัด   | เบอร์โทรนักเรีย | น เพศ                | ศาสนา                                 | ชื่อผู้ปกครอง | เบอร์ผู้ปกครอง | ความสามารถพิเศษ  | สถานภาพบิดามารด | า ความประพฤดิ |   |
| 1     | 0001 ด.ช.มานะ พากเพียร                | https://drive.google | 211/30 หมู่ 8  | พิษณุโลก  | 0891234560      | ช่าย                 | WV15                                  | นายสมควร      | 0991234560     | -                | สมรส            | ปกติ          |   |
| 1     | 0002 ด.ช.ปิติรักดี                    | https://drive.google | 211/30 หมู่ 9  | พิษณุโลก  | 0891234561      | ช่าย                 | WV15                                  | นางสมรัก      | 0991234561     | -                | สมรส            | ปกติ          |   |
| 1     | 0003 ด.ญ.สมศรี รักษาขาติ              |                      | 211/30 หมู่ 10 | พิจิตร    | 0891234562      | หญิง                 | WV15                                  | นางประกัด     | 0991234562     | -                | สมรส            | ปกติ          |   |
| 1     | 0004 ด.ญ.ปียะดา มารักชาติ             |                      | 211/30 หมู่ 11 | นครสวรรค์ | 0891234563      | หญิง                 | WV15                                  | นายอนุรักษ์   | 0991234563     | นักกรี่ทาจังหวัด | สมรส            | ปกติ          |   |
| 1     | 0005 ด.ณ.พุทธรัก ประจงกิจ             |                      | 211/30 หมู่ 12 | นครสวรรค์ | 0891234564      | หญิง                 | W115                                  | นายราชัน      | 0991234564     | -                | สมรส            | ปกติ          |   |
| 1     | 0006 ด.ช.กิตรวิทธ์ สงวนศักดิ          |                      | 211/30 หมู่ 13 | ឯពទតិតព័  | 0891234565      | ช่าย                 | W115                                  | นางราดี       | 0991234565     | นักบาสเกตบอล     | สมรส            | ปกติ          |   |
| 1     | 0007 ด.ช.มหาสมุทร ใจกว้าง             |                      | 211/30 หมู่ 14 | พิจิตร    | 0891234566      | ช่าย                 | 1/1/15                                | นายมานะชัย    | 0991234566     |                  | หย่าร้าง        | ปกติ          |   |
| 1     | 0008 ด.ช.ปิติ มานะเลิศ                |                      | 211/30 หมู่ 15 | สุโขทัย   | 0891234567      | ช่าย                 | คริสต์                                | นายกิติคุณ    | 0991234567     | นักฟุตบอล        | สมรส            | ทะเลาวิวาท    |   |
| 1     | 0009 ด.ญ.ดวงกมล ใจกลาง                |                      | 211/30 หมู่ 16 | พิจิตร    | 0891234568      | หญิง                 | WV15                                  | นายกิติศักดิ์ | 0991234568     | -                | สมรส            | ปกติ          |   |
| 1     | 0010 ด.ญ.สุนิศา ใจงาม                 |                      | 211/30 หมู่ 17 | เพชรบูรณ์ | 0891234569      | หญิง                 | W115                                  | นายบรรจง      | 0991234569     | นักฟุตบอล        | สมรส            | ปกติ          |   |
| 1     | 0011 ด.ญ.ศานิส ภักดี                  |                      | 211/30 หมู่ 18 | เพชรบูรณ์ | 0891234570      | หญิง                 | W115                                  | นางสมรักษ์    | 0991234570     | -                | แยกกันอยู่      | ปกติ          |   |
| 1     | 0012 ด.ช.สมเกียรติงามดี               |                      | 211/30 หมู่ 19 | สุโขทัย   | 0891234571      | ช่าย                 | อิสลาม                                | นางวันดี      | 0991234571     | เขียนโปรแกรม     | สมรส            | ปกติ          |   |
| 1     | 0013 ด.ญ.พรกิตติ มาเลิศ               |                      | 211/30 หมู่ 20 | พิษณุโลก  | 0891234572      | หญิง                 | WV15                                  | นางรามิต่ำ    | 0991234572     | -                | สมรส            | ปกติ          |   |
| 1     | 0014 ด.ช.ก้องภพ บุญมา                 |                      | 211/30 หมู่ 21 | เชียงใหม่ | 0891234573      | ช่าย                 | WV15                                  | นายประยงค์    | 0991234573     | หมากรุกไทย       | สมรส            | ปกติ          |   |
| 1     | 0015 ด.ช.ภพลาภ ใจประเสริฐ             |                      | 211/30 หมู่ 22 | เชียงราย  | 0891234574      | ช่าย                 | WV15                                  | นายกิตติพงษ์  | 0991234574     | -                | สมรส            | ปกติ          |   |
| 1     | 0016 ด.ช.ประวิทย์ ชูศักดิ์            |                      | 211/30 หมู่ 23 | ตาก       | 0891234575      | ช่าย                 | คริสต์                                | นายพารวย      | 0991234575     | -                | หย่าร้าง        | ปกติ          |   |
| 1     | 0017 ด.ญ.รมิตา สมรัก                  |                      | 211/30 หมู่ 24 | ตาก       | 0891234576      | หญิง                 | W115                                  | นายประพฤดิ    | 0991234576     | -                | สมรส            | ปกติ          |   |
| 1     | 0018 ด.ญ.ปราณี ศรีสาร                 |                      | 211/30 หมู่ 25 | สำปาง     | 0891234577      | หญิง                 | W115                                  | นายสมปอง      | 0991234577     | -                | สมรส            | ปกติ          |   |
| 1     | 0019 ด.ช.ก้องเกียรติ มาดี             |                      | 211/30 หมู่ 26 | พิษณุโลก  | 0891234578      | ช่าย                 | W115                                  | นางศรีดี      | 0991234578     | -                | สมรส            | ปกติ          |   |
| 1     | 0020 ด.ญ.สุปราณี ศรีสอง               |                      | 211/30 หมู่ 27 | พืษณุโลก  | 0891234579      | หญิง                 | 1/1/15                                | นายรักษา      | 0991234579     | -                | สมรส            | ปกติ          |   |

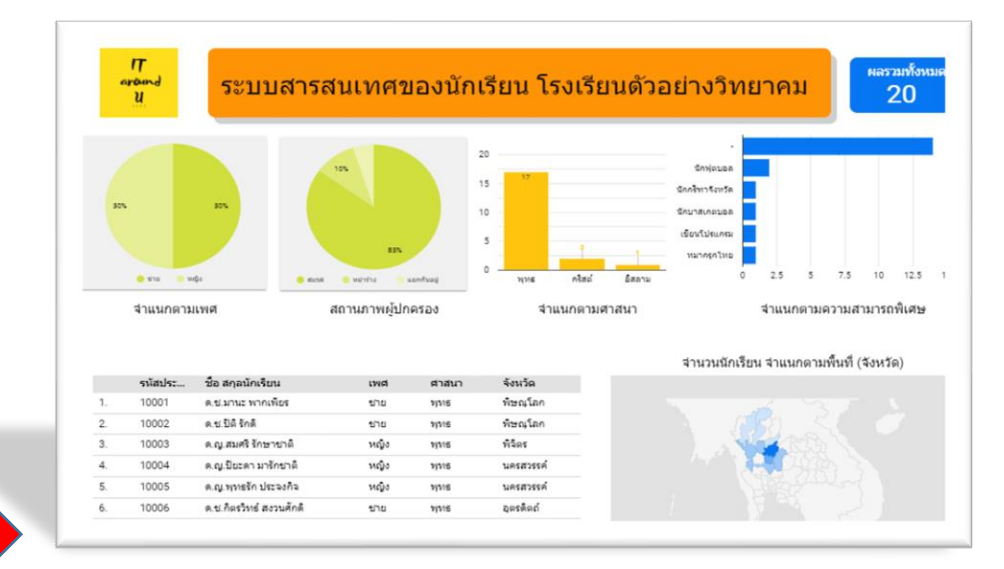

ชื่อ สกุลนักเรียน

#### สารสนเทศนักเรียน โรงเรียนด้วอย่างวิทยาคม

|    | รนัสประจำตัว | ชื่อ สกุลนักเรียน       | ศาสนา  | จังหวัด                    |
|----|--------------|-------------------------|--------|----------------------------|
| 1. | 10001        | ด.ช.มานะ พากเพียร       | W115   | พิษณุโลก                   |
| 2. | 10002        | ด.ช.ปิดิ รักดี          | พุทธ   | พิษณุโลก                   |
|    |              | ด.ญ.สมศรี รักษาชาติ     | Y(VI5  | พิจิตร                     |
| 4. | 10004        | ด.ญ.ปียะดา มารักชาติ    | WVIS   | นครสวรรค์                  |
| 5. | 10005        | ด.ญ.พุทธรัก ประจงก็จ    | พุทธ   | นครสวรรค์                  |
| 6. | 10006        | ด.ช.กิตรวิทธ์ สงวนศักดิ | W115   | ឯគទគិគព័                   |
| 7. | 10007        | ด.ช.มหาสมุทร ใจกว้าง    | พุทธ   | พิจิตร                     |
| 8. | 10008        | ด.ช.ปิดี มานะเล็ศ       | คริสต์ | สุโขทัย<br>1 - 20 / 20 / 2 |

|    | รูปนักเรียน |
|----|-------------|
| 1- | 1           |
| 20 | 2           |
|    | 1921        |
|    | - Car 5-    |
|    |             |
| 1  |             |

1-1/1 < >

|    | ที่อยู่     | ชื่อผู้ปกครอง | เบอร์ผู้ปกครอง | เบอร์โทรนักเรียน | สถานภาพบิดามารดา | ความสามารถพิเศษ | ความประพฤติ |
|----|-------------|---------------|----------------|------------------|------------------|-----------------|-------------|
| 1. | 211/30 mj 9 | นางสมรัก      | 0991234561     | 0891234561       | สมรส             | •               | ปกติ        |

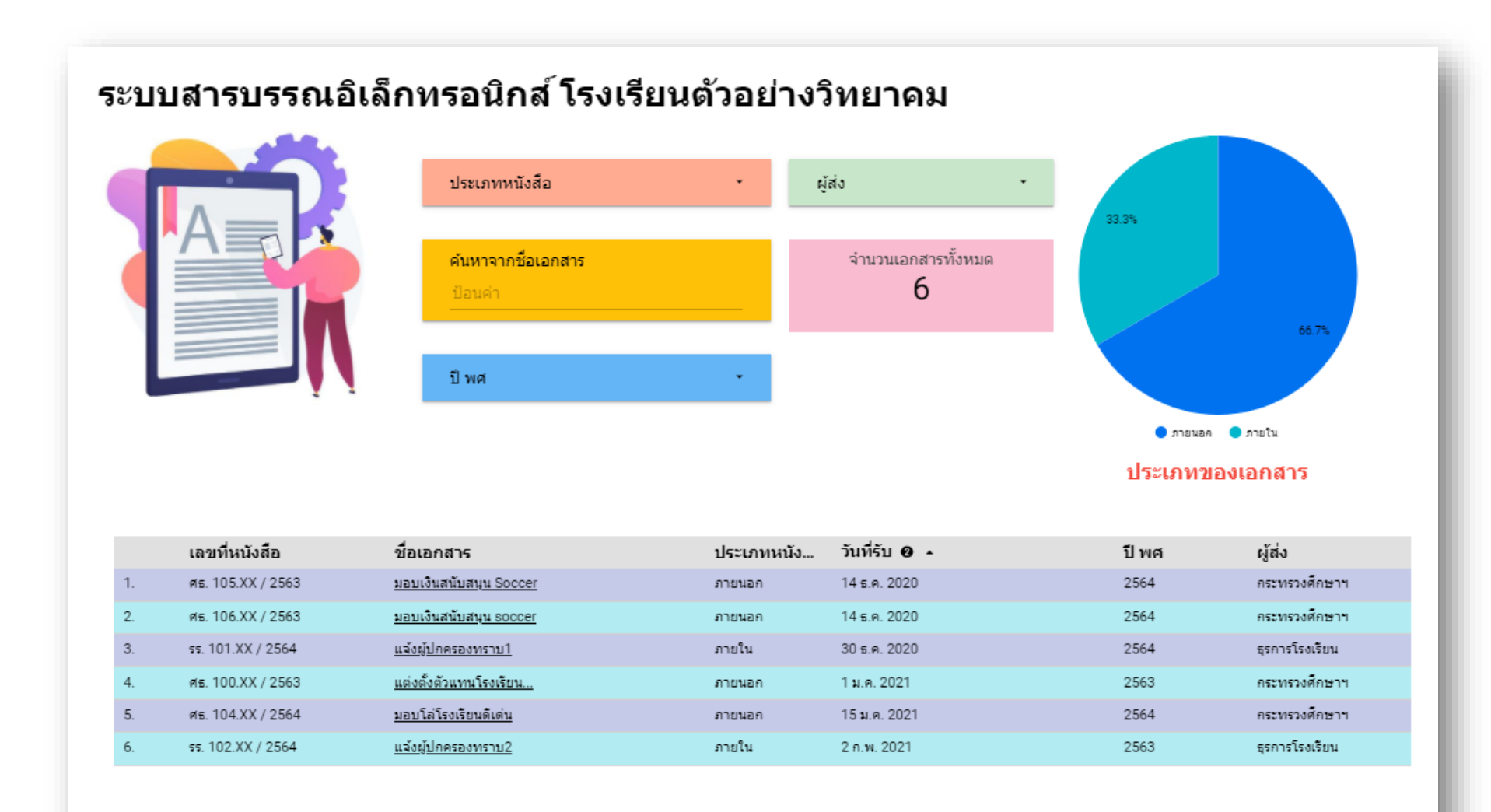

1-6/6 < >

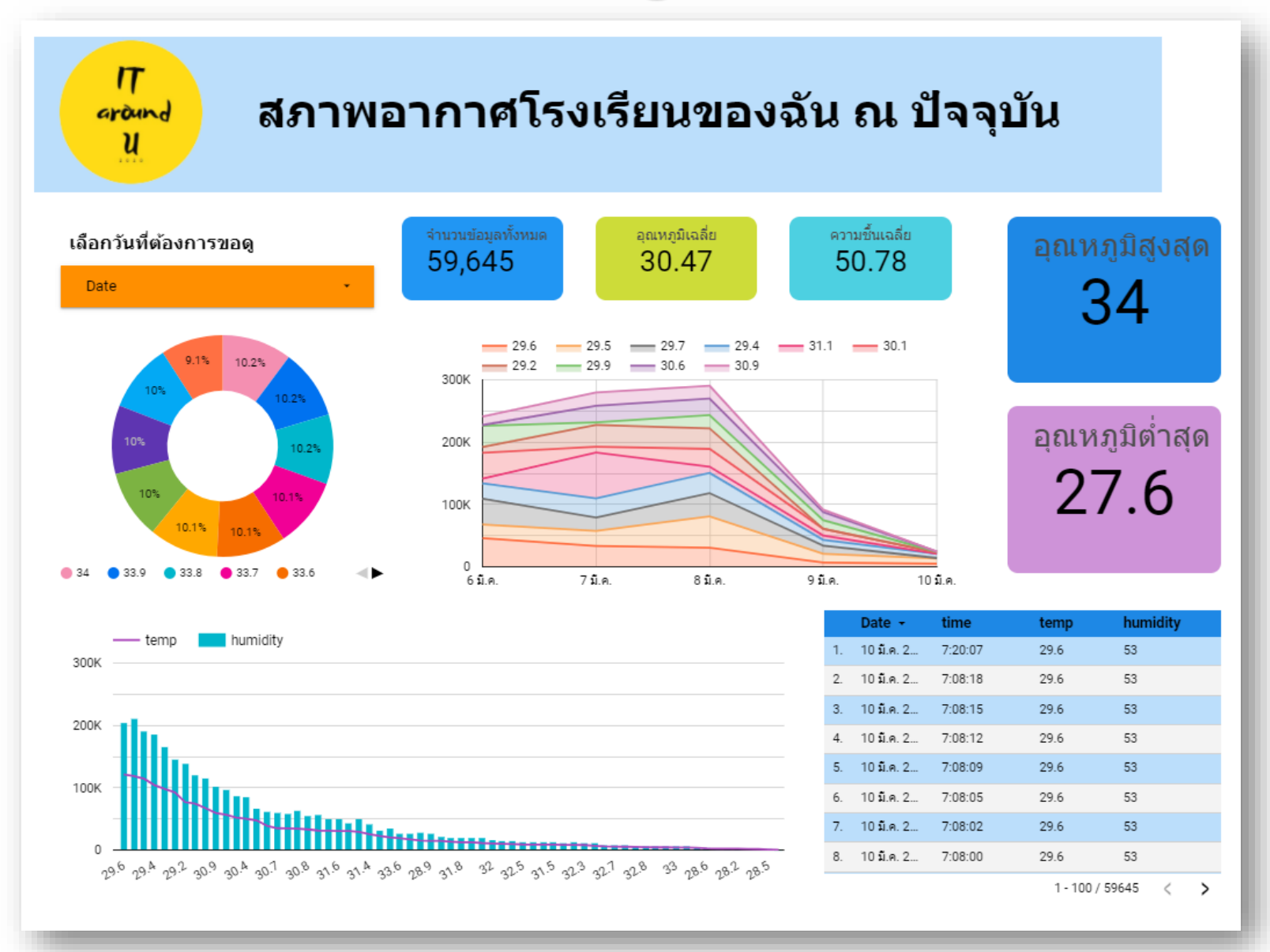

| 2)                                                 | ของบ                                                                                                    | ระบบสึ<br>มุคลากรสายส                                                                | บคันความชำนาญการด้าน<br>อนและวิจัย มหาวิทยาลัยน                                                                                                    | การวิจัย<br>ราธิวาสราชนครินทร์ และกับนี้ของและอังกระบ                                                                                                    |
|----------------------------------------------------|----------------------------------------------------------------------------------------------------|--------------------------------------------------------------------------------------|----------------------------------------------------------------------------------------------------|----------------------------------------------------------------------------------------------------|
| สังกั                                              | ĩa ·                                                                                                    | ชื่อ-สกุล                                                                            | * สาขาวิชา                                                                                                    | * ความช่านาญด้านการวิจัย *                                                                                                    |
|                                                    | 1 1 44                                                                                                    |                                                                                      |                                                                                                    |                                                                                                    |
| ควา<br>ป่อ                                         | ามชานาญดานการวจย                                                                                                    |                                                                                      |                                                                                                    |                                                                                                    |
|                                                    | 1441                                                                                                    |                                                                                      |                                                                                                    |                                                                                                    |
|                                                    |                                                                                                    |                                                                                      |                                                                                                    |                                                                                                    |
|                                                    |                                                                                                    |                                                                                      |                                                                                                    |                                                                                                    |
|                                                    | สังกัด 🔺                                                                                                    | สาขาวิชา                                                                             | ชื่อ-สกุล                                                                                                    | ความชำนาญด้านการวิจัย                                                                                                    |
| 1.                                                 | <b>สังกัด</b> ▲<br>วิทยาศาสตร์และเทคโนโลยี                                                                                                    | <b>สาขาวิชา</b><br>ชีววิทยา                                                          | <b>ชื่อ-สกุล</b><br>อาจารย์ ดร.มนทกานต์ พิมเสน                                                                                                    | <b>ความชำนาญด้านการวิจัย</b><br>การเพาะเลี้ยงเนื้อเยื่อพืช                                                                                                    |
| 1.<br>2.                                           | <b>สังกัด ▲</b><br>วิทยาศาสตร์และเทคโนโลยี<br>วิทยาศาสตร์และเทคโนโลยี                                                                                                    | <b>สาขาวิชา</b><br>ชีววิทยา<br>เคมี                                                  | <b>ชื่อ-สกุล</b><br>อาจารย์ ดร.มนทกานต์ พิมเสน<br>อาจารย์ ดร.จารุวรรณ แดงโรจน์                                                                                                    | <b>ความข้านาญด้านการวิจัย</b><br>การเพาะเลี้ยงเนื้อเยือพืช<br>การประยุกต์ใช้สารสกัดในผลิตภัณฑ์                                                                                                    |
| 1.<br>2.<br>3.                                     | สังกัด ▲<br>วิทยาศาสตร์และเทคโนโลยี<br>วิทยาศาสตร์และเทคโนโลยี<br>วิทยาศาสตร์และเทคโนโลยี                                                                                                    | <b>สาขาวิชา</b><br>ชีววิทยา<br>เคมี<br>เคมี                                          | <b>ชื่อ-สกุล</b><br>อาจารย์ ดร.มนทกานต์ พิมเสน<br>อาจารย์ ดร.จารุวรรณ แดงโรจน์<br>อาจารย์ ดร.จารุวรรณ แดงโรจน์                                                                                                    | <b>ความชำนาญด้านการวิจัย</b><br>การเพาะเลี้ยงเนื้อเยื่อพืช<br>การประยุกต์ใช้สารสกัดในผลิตภัณฑ์<br>การวิเคราะห์สารสำคัญ                                                                                                    |
| 1.<br>2.<br>3.<br>4.                               | สังกัด ▲<br>วิทยาศาสตร์และเทคโนโลยี<br>วิทยาศาสตร์และเทคโนโลยี<br>วิทยาศาสตร์และเทคโนโลยี<br>วิทยาศาสตร์และเทคโนโลยี                                                                                                    | สาขาวิชา<br>ชีววิทยา<br>เคมี<br>เคมี<br>เคมี                                         | <b>ชื่อ-สกุล</b><br>อาจารย์ ดร.มนทกานด์ พิมเสน<br>อาจารย์ ดร.จารุวรรณ แดงโรจน์<br>อาจารย์ ดร.จารุวรรณ แดงโรจน์<br>อาจารย์ ดร.จารุวรรณ แดงโรจน์                                                                                                    | <b>ความข่านาญด้านการวิจัย</b><br>การเพาะเลี้ยงเนื้อเยื่อพืช<br>การประยุกต์ใช้สารสกัดในผลิตภัณฑ์<br>การวิเคราะห์สารสำคัญ<br>การแยก                                                                                                    |
| 1.<br>2.<br>3.<br>4.<br>5.                         | สังกัด ▲<br>วิทยาศาสตร์และเทคโนโลยี<br>วิทยาศาสตร์และเทคโนโลยี<br>วิทยาศาสตร์และเทคโนโลยี<br>วิทยาศาสตร์และเทคโนโลยี<br>วิทยาศาสตร์และเทคโนโลยี                                                                                                    | สาขาวิชา<br>ชีววิทยา<br>เคมี<br>เคมี<br>เคมี<br>เคมี                                 | <b>ชื่อ-สกุล</b><br>อาจารย์ ดร.มนทกานต์ พิมเสน<br>อาจารย์ ดร.จารุวรรณ แดงโรจน์<br>อาจารย์ ดร.จารุวรรณ แดงโรจน์<br>อาจารย์ ดร.จารุวรรณ แดงโรจน์<br>อาจารย์ ดร.จารุวรรณ แดงโรจน์                                                                                                    | ความขำนาญด้านการวิจัย      การเพาะเลี้ยงเนื้อเยื่อพืช      การประยุกต์ใช้สารสกัดในผลิตภัณฑ์      การวิเคราะห์สารสำคัญ      การแยก      การสกัด                                                                                                    |
| 1.<br>2.<br>3.<br>4.<br>5.<br>6.                   | สังกัด ▲<br>วิทยาศาสตร์และเทคโนโลยี<br>วิทยาศาสตร์และเทคโนโลยี<br>วิทยาศาสตร์และเทคโนโลยี<br>วิทยาศาสตร์และเทคโนโลยี<br>วิทยาศาสตร์และเทคโนโลยี<br>วิทยาศาสตร์และเทคโนโลยี                                                                                  | สาขาวิชา<br>ชีววิทยา<br>เคมี<br>เคมี<br>เคมี<br>เคมี<br>เคมี                         | <b>ชื่อ-สกุล</b><br>อาจารย์ ดร.มนทกานต์ พิมเสน<br>อาจารย์ ดร.จารุวรรณ แดงโรจน์<br>อาจารย์ ดร.จารุวรรณ แดงโรจน์<br>อาจารย์ ดร.จารุวรรณ แดงโรจน์<br>อาจารย์ ดร.จารุวรรณ แดงโรจน์<br>ผศ.ดร.สาลูมา สมานหมาน                                                                                 | ความข่านาญด้านการวิจัย      การเพาะเลี้ยงเนื้อเยื่อพืช      การประยุกต์ใช้สารสกัดในผลิตภัณฑ์      การวิเคราะห์สารสกัดในผลิตภัณฑ์      การวิเคราะห์สารสกัดในผลิตภัณฑ์      การรินคราะห์สารสกัดในผลิตภัณฑ์      การแยก      การสกัด      เชนซอร์และชุดทดสอบ |
| 1.<br>2.<br>3.<br>4.<br>5.<br>6.<br>7.             | สังกัด ▲<br>วิทยาศาสตร์และเทคโนโลยี<br>วิทยาศาสตร์และเทคโนโลยี<br>วิทยาศาสตร์และเทคโนโลยี<br>วิทยาศาสตร์และเทคโนโลยี<br>วิทยาศาสตร์และเทคโนโลยี<br>วิทยาศาสตร์และเทคโนโลยี                                                                                  | สาขาวิชา<br>ชีววิทยา<br>เคมี<br>เคมี<br>เคมี<br>เคมี<br>เคมี<br>เคมี                 | <b>ชื่อ-สกุล</b><br>อาจารย์ ดร.มนทกานต์ พิมเสน<br>อาจารย์ ดร.จารุวรรณ แดงโรจน์<br>อาจารย์ ดร.จารุวรรณ แดงโรจน์<br>อาจารย์ ดร.จารุวรรณ แดงโรจน์<br>อาจารย์ ดร.จารุวรรณ แดงโรจน์<br>ผศ.ดร.สาลูมา สมานหมาน<br>ผศ.ดร.สาลูมา สมานหมาน                                                        | ความข่านาญด้านการวิจัย      การเพาะเลี้ยงเนื้อเยื่อพืช      การประยุกต์ใช้สารสกัดในผลิตภัณฑ์      การวิเคราะห์สารสกัดในผลิตภัณฑ์      การวิเคราะห์สารสกัด      การแยก      การสกัด      เชนซอร์และชุดทดสอบ      เคมีวิเคราะห์                             |
| 1.<br>2.<br>3.<br>4.<br>5.<br>6.<br>7.<br>8.       | สังกัด ▲<br>วิทยาศาสตร์และเทคโนโลยี<br>วิทยาศาสตร์และเทคโนโลยี<br>วิทยาศาสตร์และเทคโนโลยี<br>วิทยาศาสตร์และเทคโนโลยี<br>วิทยาศาสตร์และเทคโนโลยี<br>วิทยาศาสตร์และเทคโนโลยี<br>วิทยาศาสตร์และเทคโนโลยี                                                       | สาขาวิชา<br>ชีววิทยา<br>เคมี<br>เคมี<br>เคมี<br>เคมี<br>เคมี<br>เคมี<br>เคมี         | ชื่อ-สกุล<br>อาจารย์ ดร.มนทกานด์ พิมเสน<br>อาจารย์ ดร.จารุวรรณ แดงโรจน์<br>อาจารย์ ดร.จารุวรรณ แดงโรจน์<br>อาจารย์ ดร.จารุวรรณ แดงโรจน์<br>อาจารย์ ดร.จารุวรรณ แดงโรจน์<br>ผศ.ดร.สาลูมา สมานหมาน<br>ผศ.ดร.สาลูมา สมานหมาน<br>อาจารย์ ดร.นุรอามาลี ดีนามอ                                | ความข่านาญด้านการวิจัย      การเพาะเลี้ยงเนื้อเยื่อพืช      การประยุกต์ใช้สารสกัดในผลิตภัณฑ์      การวิเคราะห์สารสกัด      การแยก      การสกัด      เชนซอร์และชุดทดสอบ      เคมีวิเคราะห์      ช็วเคมีของพืช                                              |
| 1.<br>2.<br>3.<br>4.<br>5.<br>6.<br>7.<br>8.<br>9. | สังกัด ▲<br>วิทยาศาสตร์และเทคโนโลยี<br>วิทยาศาสตร์และเทคโนโลยี<br>วิทยาศาสตร์และเทคโนโลยี<br>วิทยาศาสตร์และเทคโนโลยี<br>วิทยาศาสตร์และเทคโนโลยี<br>วิทยาศาสตร์และเทคโนโลยี<br>วิทยาศาสตร์และเทคโนโลยี<br>วิทยาศาสตร์และเทคโนโลยี<br>วิทยาศาสตร์และเทคโนโลยี | สาขาวิชา<br>ชีววิทยา<br>เคมี<br>เคมี<br>เคมี<br>เคมี<br>เคมี<br>เคมี<br>เคมี<br>เคมี | 2ชื่อ-สกุล<br>อาจารย์ ดร.มนทกานต์ พิมเสน<br>อาจารย์ ดร.จารุวรรณ แดงโรจน์<br>อาจารย์ ดร.จารุวรรณ แดงโรจน์<br>อาจารย์ ดร.จารุวรรณ แดงโรจน์<br>อาจารย์ ดร.จารุวรรณ แดงโรจน์<br>ผศ.ดร.สาลูมา สมานหมาน<br>ผศ.ดร.สาลูมา สมานหมาน<br>อาจารย์ ดร.นุรอามาลี ดีนามอ<br>อาจารย์ ดร.วุรรพร มะแชสาอิ | ความข่านาญด้านการวิจัย      การเพาะเลี้ยงเนื้อเยื่อพืช      การประยุกต์ใช้สารสกัดในผลิตภัณฑ์      การวิเคราะห์สารสำคัญ      การแยก      การสกัด      เชนซอร์และชุดทดสอบ      เคมีวิเคราะห์      ช็วเคมีของพืช      วิทยาศาสตร์และเทคโนโลยีพอลิเมอร์       |

1-10/306 🔇

\*มีความประสงค์เพิ่มเติม แก้ไขข้อมูล ติดต่อ ศูนย์วิจัยและนวัตกรรม 088-788-4486

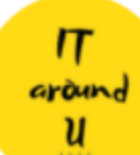

#### ระบบแจ้งการบ้านนักเรียนให้ผู้ปกครองทราบ โรงเรียนตัวอย่างวิทยาคม

การบ้านนี้ส่าหรับห้องเรียน ชั้น

วันที่สั่งการบ้าน

วันที่ส่งการบ้าน

|    | การบ้านคือ -                       | วันที่สั่งการบ้าน | วันที่ส่งการบ้าน | ชื่อครูผู้มอบหมายการบ้าน | สิ่งที่ด้องเดรียมมาในครั้งด่อไป (วัสดุฝึก) | การบ้านนี้ |
|----|------------------------------------|-------------------|------------------|--------------------------|--------------------------------------------|------------|
| 1. | แบบฝึกหัดคณิตศาสตร์ หน้า 22        | 5 มี.ค. 2021      | 10 มี.ค. 2021    | เก่ง                     | -                                          | ป6/1       |
| 2. | ฝึกอ่านภาษาไทย หน้า 60             | 4 มี.ค. 2021      | 5 มี.ค. 2021     | ภาษิต                    | -                                          | ป3/1       |
| 3. | ท่องศำศัพท์ 10 ศำ หน้า 6           | 5 มี.ค. 2021      | 8 มี.ค. 2021     | Anthony                  | -                                          | ป4/1       |
| 4. | ทำแบบฝึกหัดคณิตศาสตร์ หน้า 47-48   | 4 มี.ค. 2021      | 5 มี.ค. 2021     | คณิตศร                   | -                                          | ป3/1       |
| 5. | ทำแบบฝึกหัดการงาน หน้า 95          | 4 มี.ค. 2021      | 5 มี.ค. 2021     | โชค                      | สัปดาห์หน้าเอากระดาษสามาคนละ 2 แผ่น A4     | ป3/1       |
| 6. | ค้นหาความหมายของคำว่า Social Media | 5 มี.ค. 2021      | 8 มี.ค. 2021     | กิจจา                    | -                                          | ป2/1       |
| 7. | คัดลายมือ 5 หน้า หน้าที่ 78-83     | 4 มี.ค. 2021      | 5 มี.ค. 2021     | สมพงษ์                   | -                                          | ป5/1       |

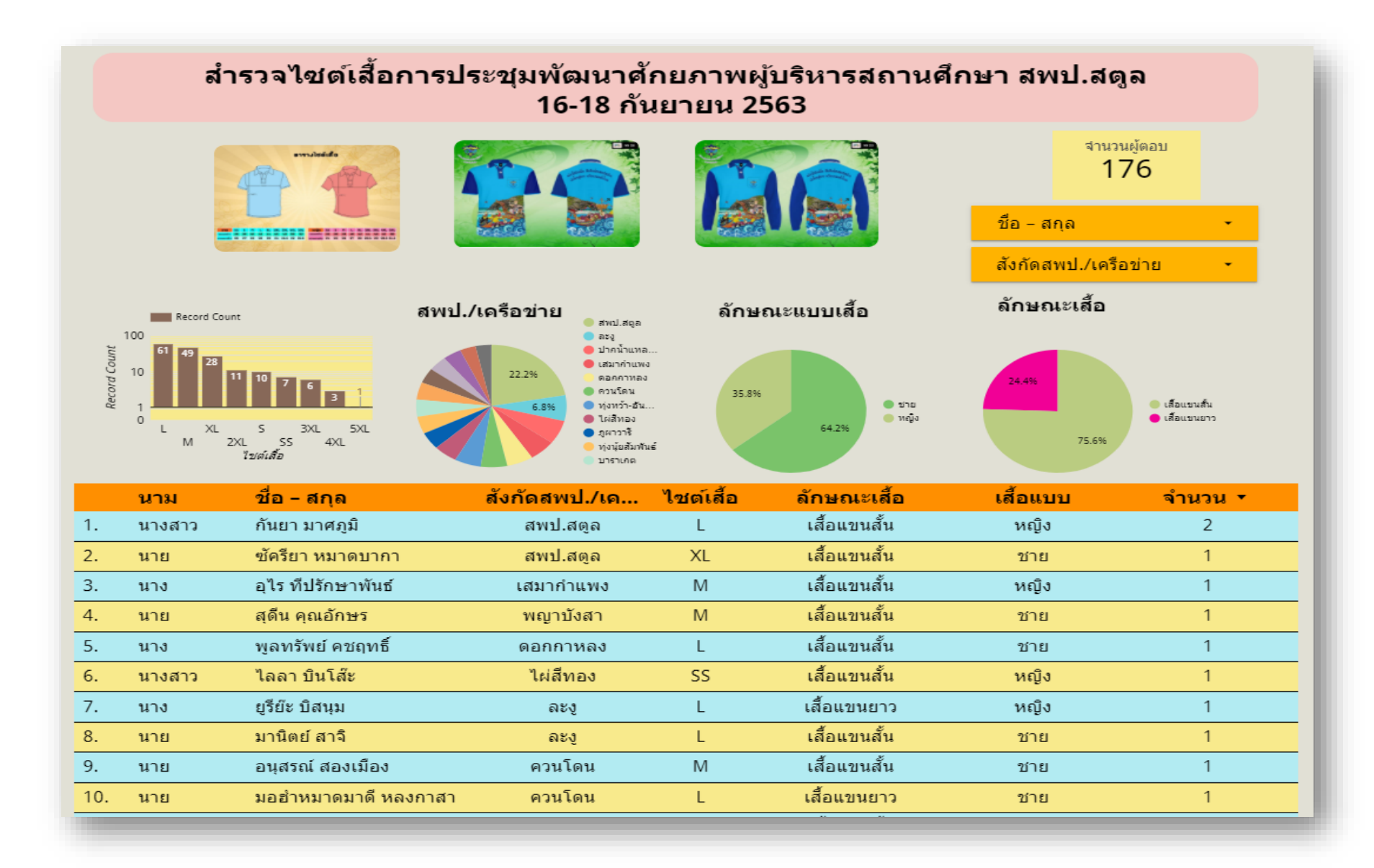

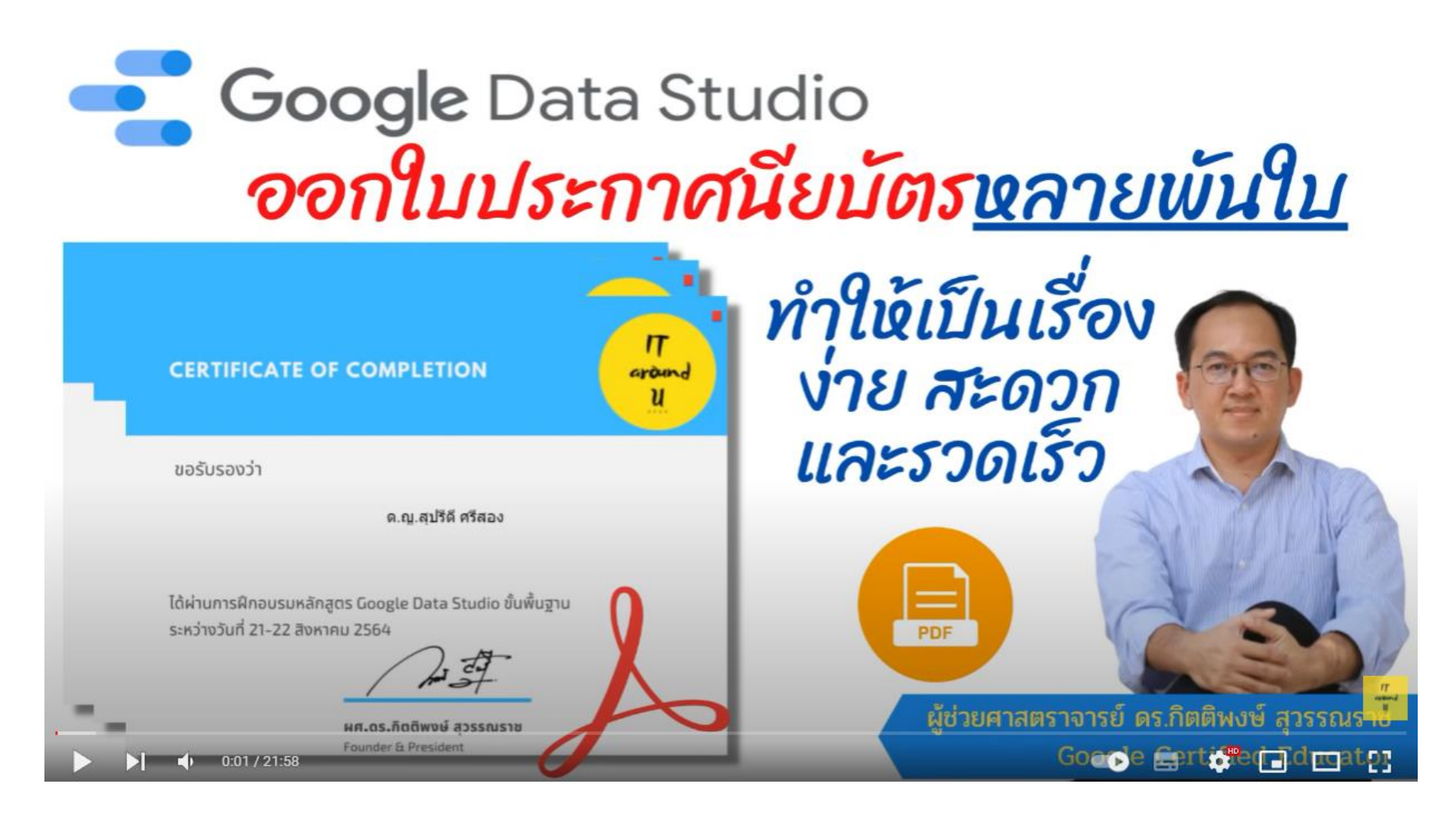

https://youtu.be/RDW5mrakask

https://youtu.be/RDW5mrakask

### ตัวอย่างระบบที่พัฒนาจาก Data Studio มรพส.

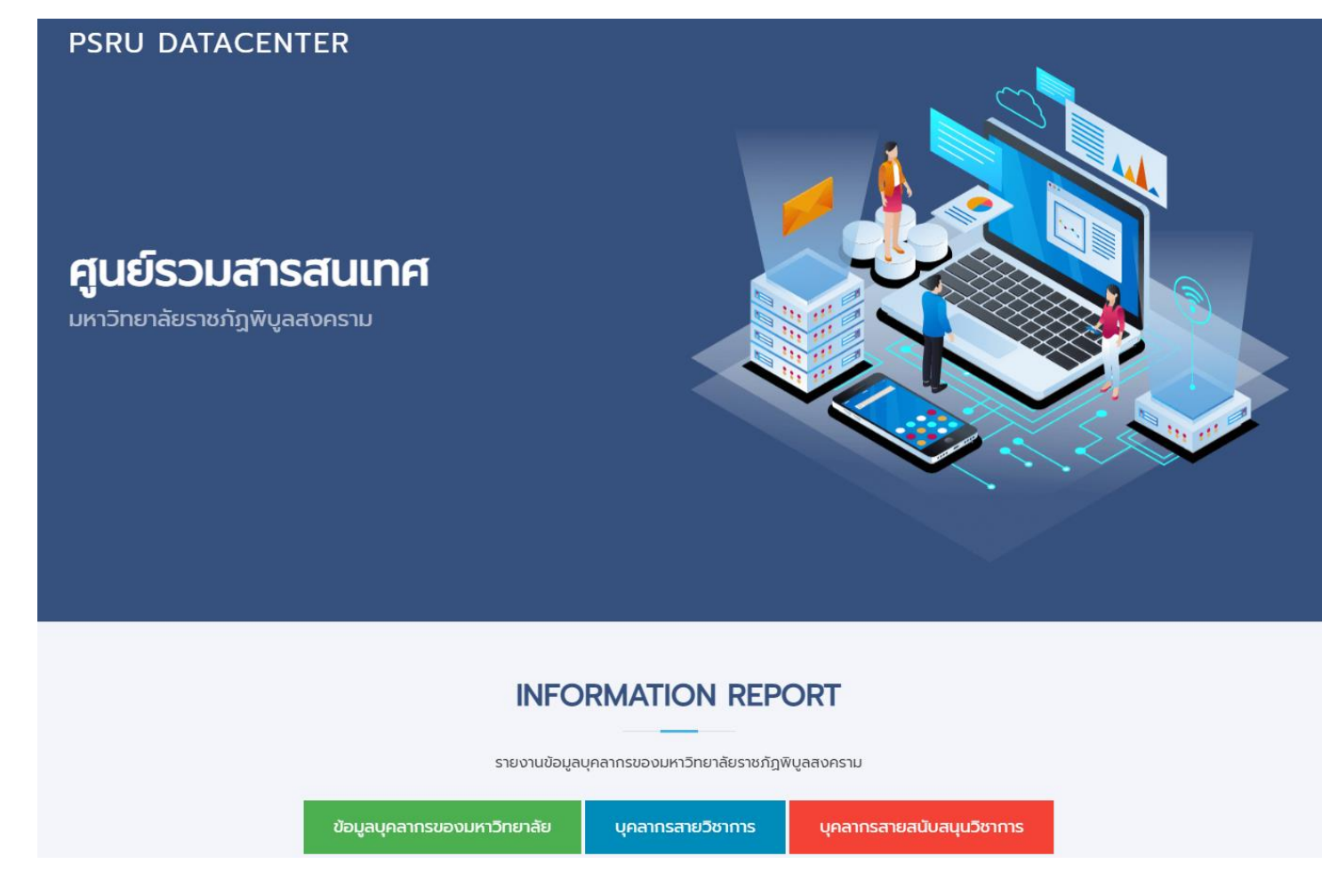

https://datacenter.psru.ac.th/

### อาทิเช่น ข้อมูลบุคลากร มรพส. ณ ปัจจุบัน

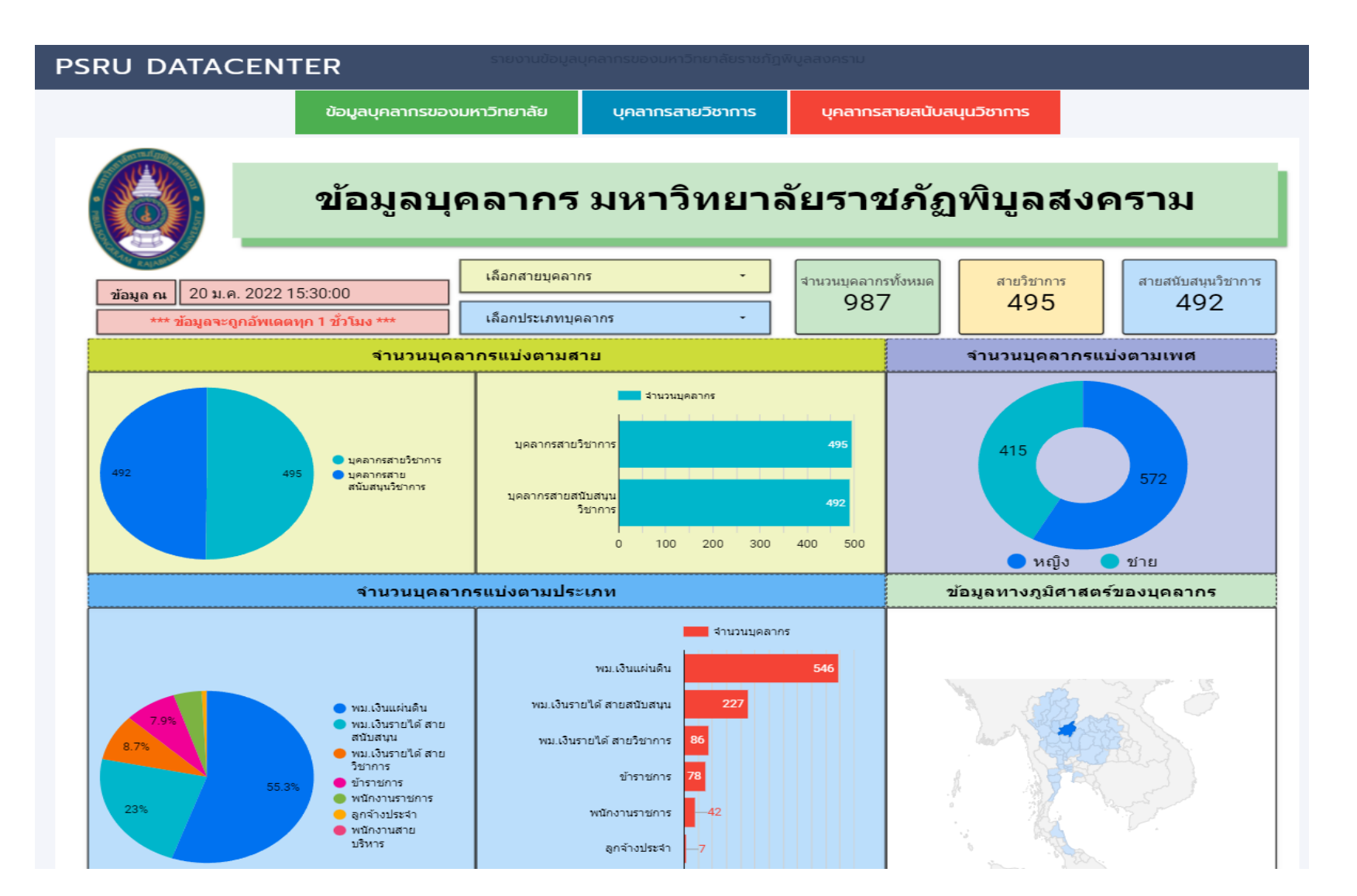

### Google Data Studio กับการจัดการ Big Data

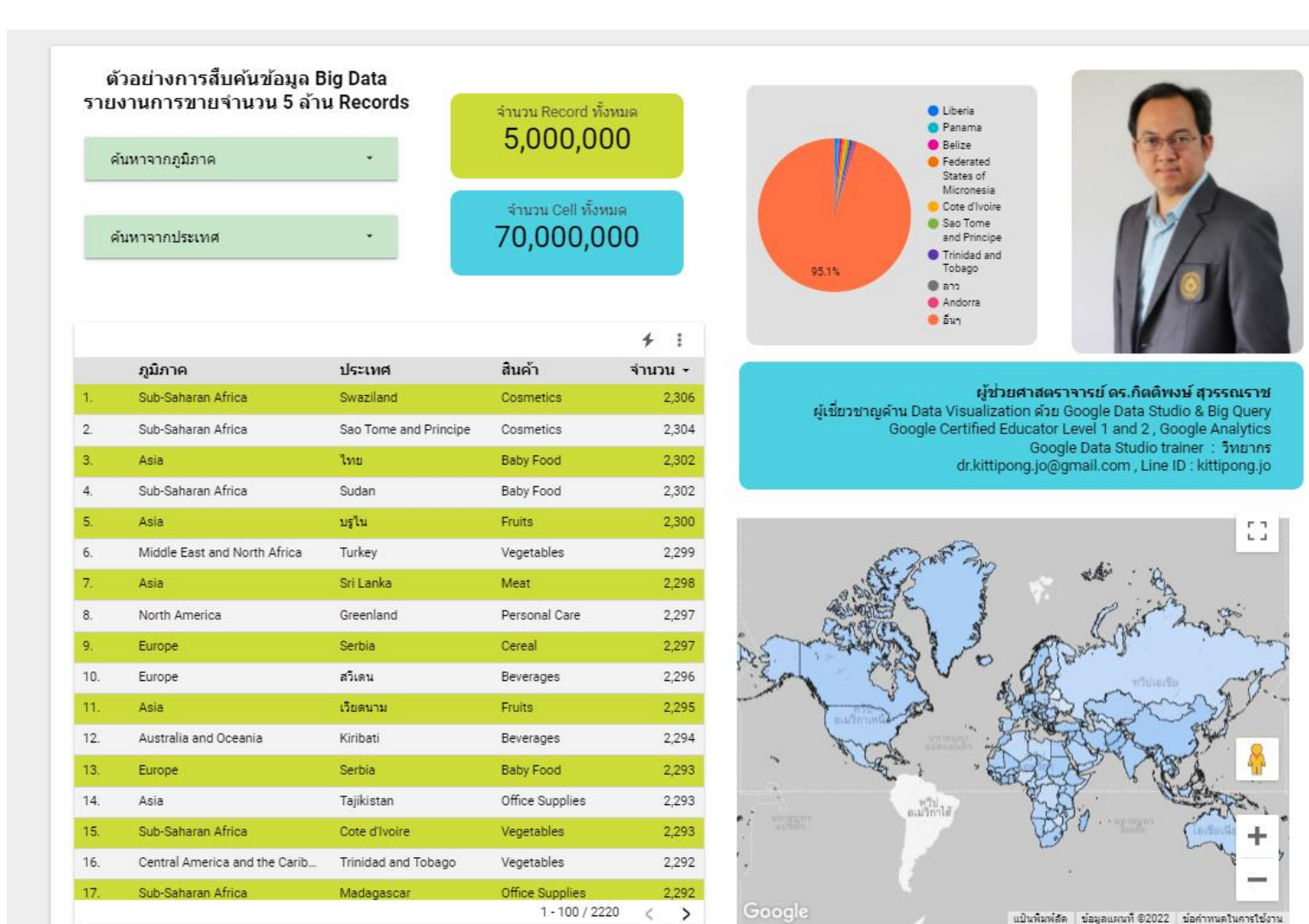

https://bit.ly/thaiBigQuery

Google Data Studio สามารถทำงานร่วมกับ Google Big Query เพื่อจัดการกับ ข้อมูลขนาดใหญ่ได้ตามที่เรา ต้องการ ทำให้เราไม่ต้องลงทุน Hardware / Software เพียงแค่ใช้งานผ่านทาง Cloud

Implementation by : Asst.Prof.Dr.Kittipong Suwannaraj , Google Certified Educator Thailand.

<u>เปิดแล้ว Course อบรม รับเพียง 20 ท่านเท่านั้น 31 ตค. 2563 นี้ Click ดูรายละเอียดได้!!</u>

### ความรู้ไอทีดี ๆ ที่ Youtube Channel : IT around U

| ท<br>อาจัยหล่<br>มู่ติดดาม 1.16 ห                                                                                                    | d U<br>เม็น คน                                                                      |                                                                                                    |                                                                                                    | 115                                                                                   | มแต่งช่อง MANAGE VIDEOS                                          |         |
|----------------------------------------------------------------------------------------------------|-------------------------------------------------------------------------------------|----------------------------------------------------------------------------------------------------|----------------------------------------------------------------------------------------------------|---------------------------------------------------------------------------------------|------------------------------------------------------------------|---------|
| หน้าแรก  วิดีโอ                                                                                                    |                                                                                     | ช่อง เกี่ยวกับ<br>EP30: สร้างระบบ E-docume<br>การดู 32,767 ครั้ง • 3 สัปดาท์ที่<br>บรรยายโดย ผู้ช่วยศาสตราจาร<br>Certified Educator, Thailand<br>เทคโนโลยีสารสนเทศ #edoc | ุ<br>nt สารบรรณอิเล็กทรอนิกส์ไข้ในองค์กร<br>ผ่านมา<br>ธย์ ดร.กิดดิพงษ์ สุวรรณราช , Google<br>d , วิทยากร และอาจารย์พิเศษเกียวกับ<br>#ฟรี #สร้าง<br>preadsheets/ |                                                                                       |                                                                  | SUBSCR  |
| อัปโหลด ► เล่นทั้งหมด<br>Google Data Studio<br>ส่งค่าบริมาณผุ้น PM 2.5<br>เก็บใน Google Sheets<br>เก็บใน Google Sheets<br>เก็บใน Google Sheets | Google Data Studio<br>เกตนิดการดับหาดำ Keywol<br>ในภาษาอังกฤษให้เงือ 1009    1    1 | Google Data Studio<br>STEVTU<br>ATTITUOTITIO<br>Recence Lander<br>2253                                                                                                   | ส่งค่าอุณหภูมิ และความขึ้นขึ้น<br>Google Sheets<br>NODE MCU ESP8266<br>Temperature & Humidity                                                                   | Google Data Studio<br>ກຸ່ນ Reports ຈັດໂມນີດີໃຫ້ຜູ້ບຣິນາຣ<br>ຕາມກຳສາຍຄາວກາ ຜ່ານ e-moil | Google Data Studio<br>ระบบแจ้งการบ้านนักเรียน<br>สำหรับผู้ปกดรอง | >)<br>1 |
| FR00 1 19 1 5110 5                                                                                                    | EDOD, man de assertante de                                                          | ED07. company decomposed door                                                                                                    | NedeMOULFOD0066 duce                                                                                                    | EDOE. d. Departe KaSuvita.                                                            | FDOG. CHANNEL CONCENTRAL MARCH                                   |         |

#### สามารถเข้าไปรับชมความรู้ดี ๆ และฝึกปฏิบัติทำตามได้ตลอดเวลา

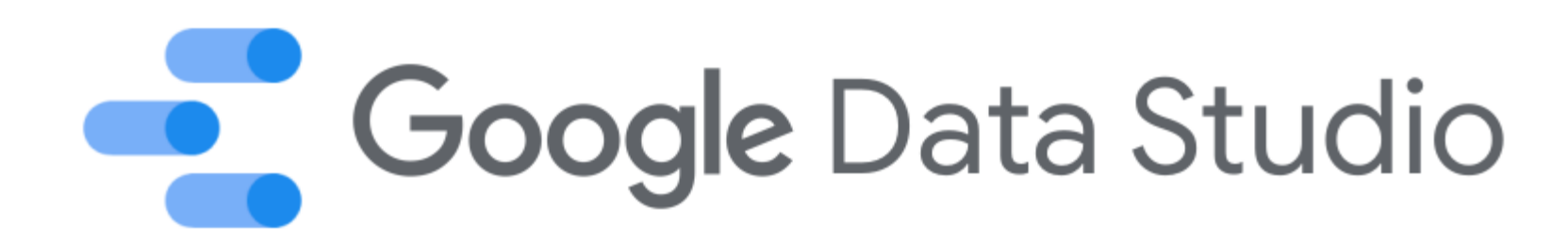

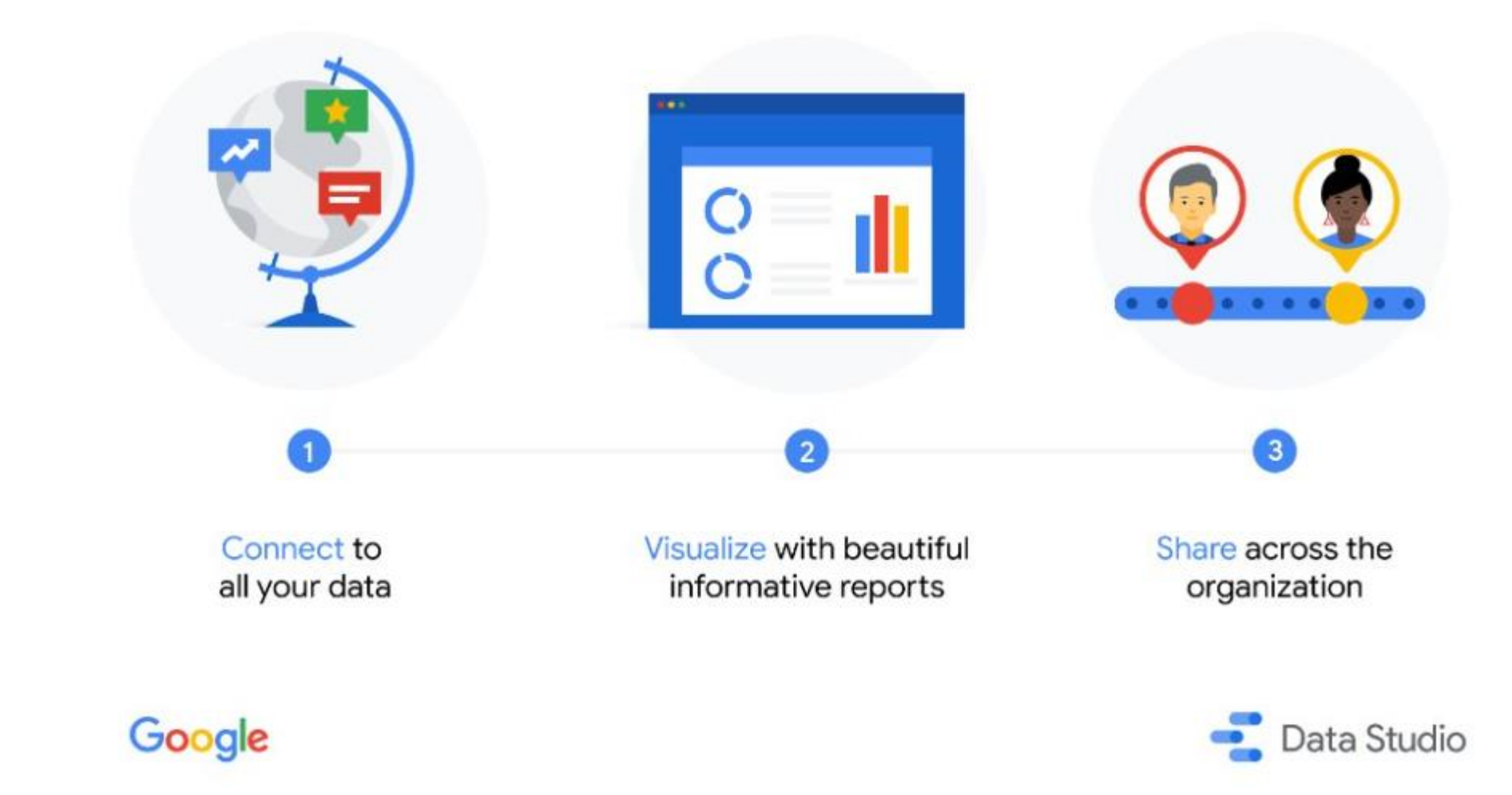

https://twitter.com/googleanalytics/status/1039483699262369792/photo/1

# Google Data Studio

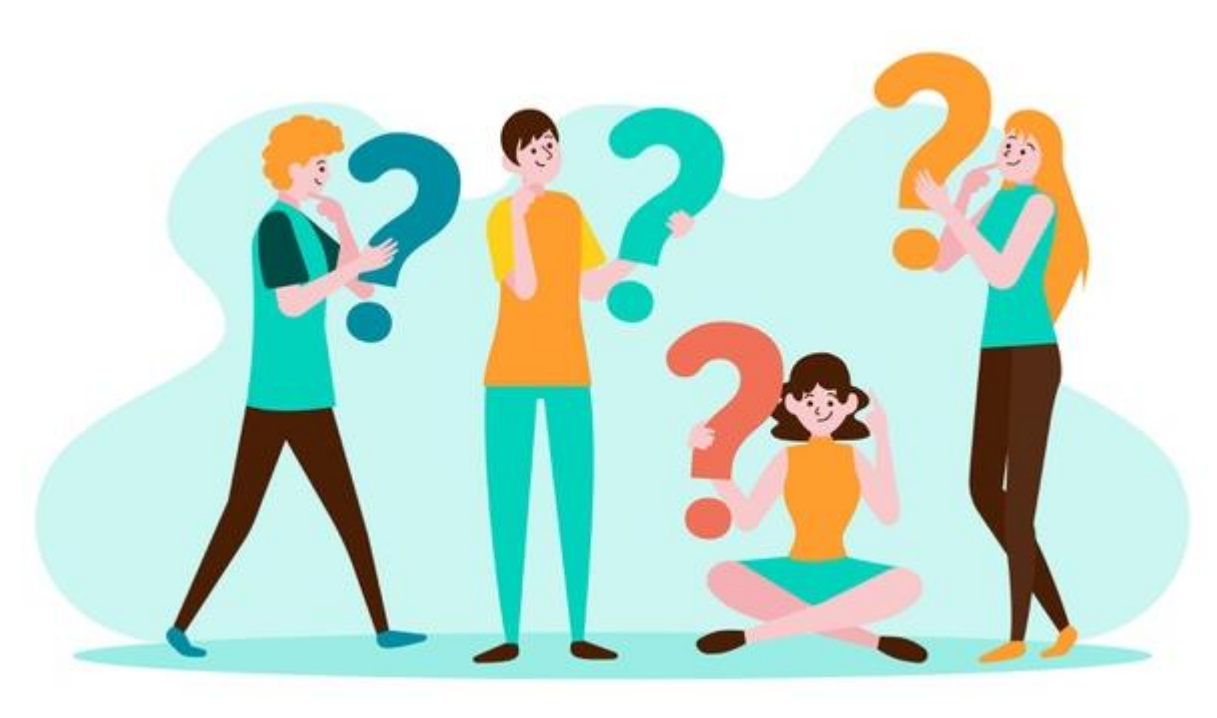

#### ใครใช้ Google Data Studio?

ไม่ว่าท่านจะเป็นเจ้าของธุรกิจขนาดเล็ก กลาง ใหญ่ เป็นครู นักวิจัย นักวิเคราะห์ข้อมูล หรือ ใครก็ตาม ก็สามารถใช้ **Google Data Studio** ในการจัดการและใช้ประโยชน์จากข้อมูลที่เรามีอยู่ได้ อย่างมืออาชีพ และเกิดประโยชน์กับตัวเราเอง และ องค์กร

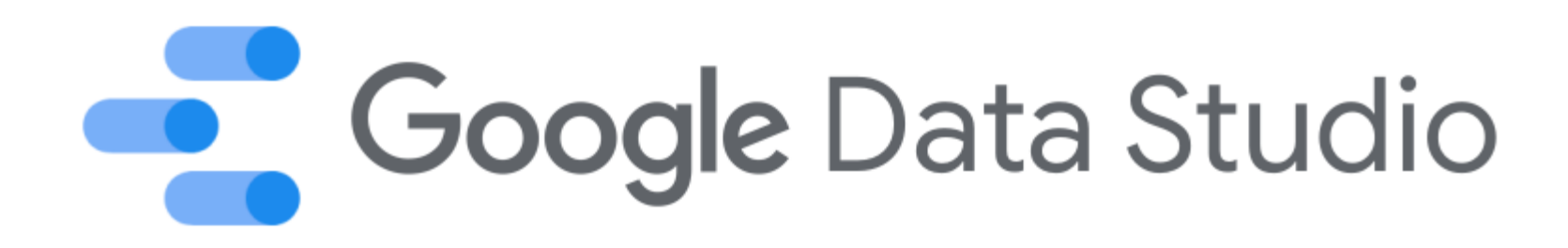

3 ขั้นตอนของการทำงานกับ Google Data Studio

- 1. Connect
- 2. Visualize
- 3. Share

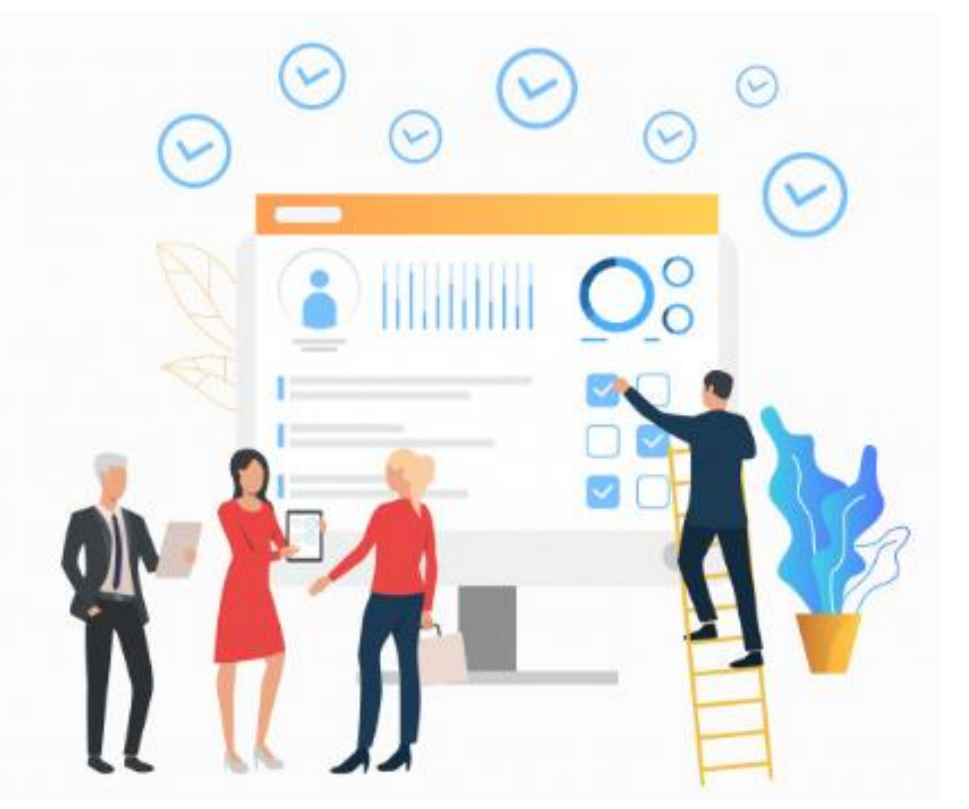

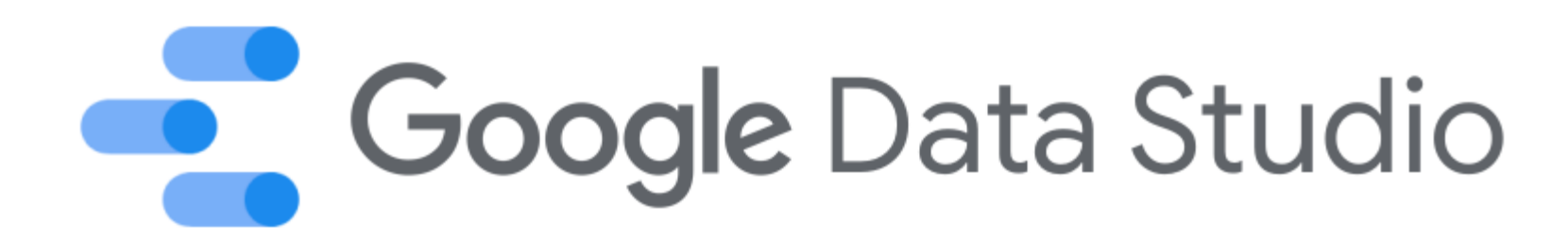

#### 1. Connect เชื่อมต่อกับข้อมูลที่ต้องการ

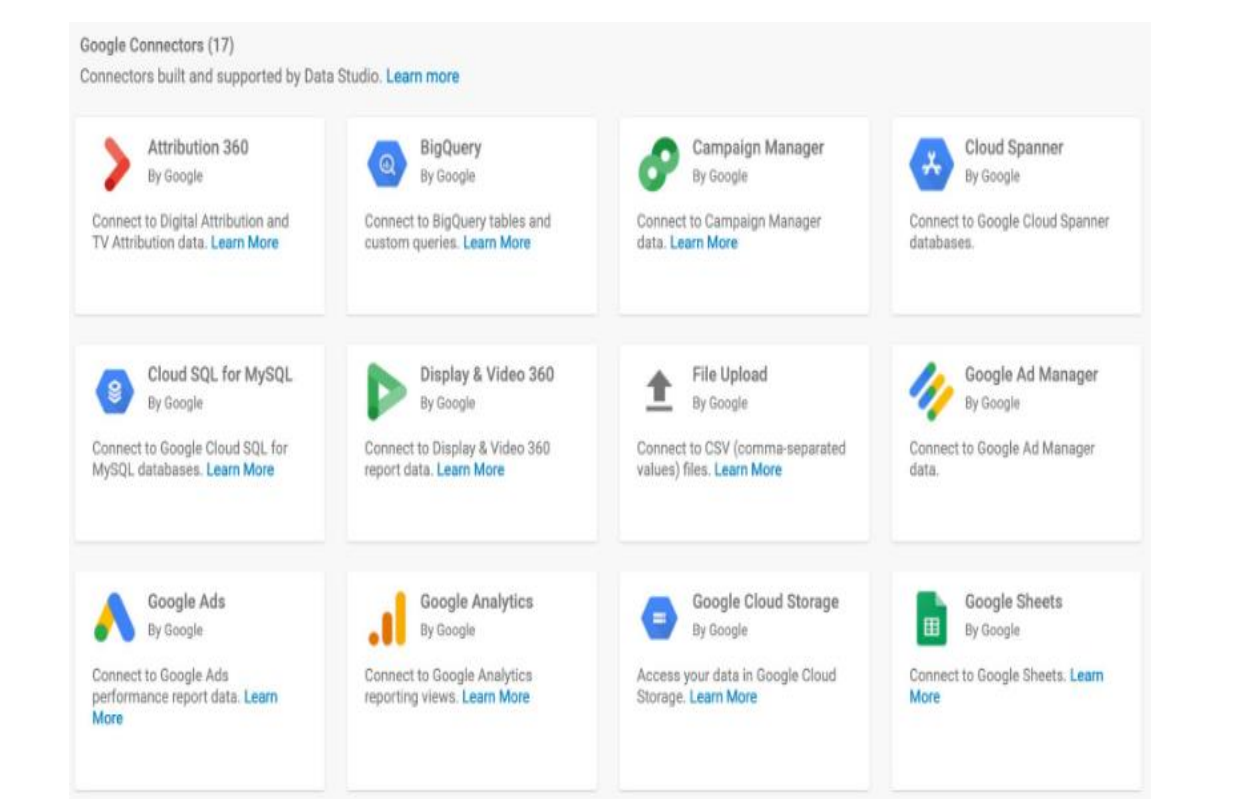

Partner Connectors (141) Connectors built and supported by Data Studio partners. Learn more

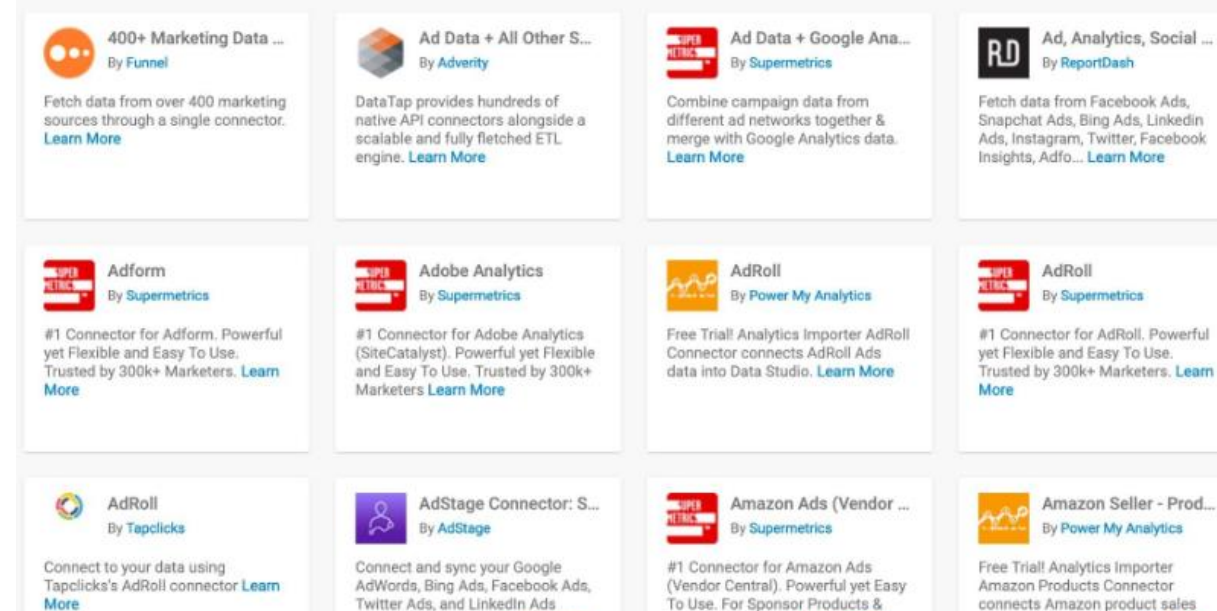

Sponsored Brands, Learn More

data into Data Studio. Learn More

accounts with Googl... Learn More

# Google Data Studio

#### 2. Visualize สร้าง หรือสรุปข้อมูลสารสนเทศใหม่ในรูปแบบของรูปภาพ (Visualization)

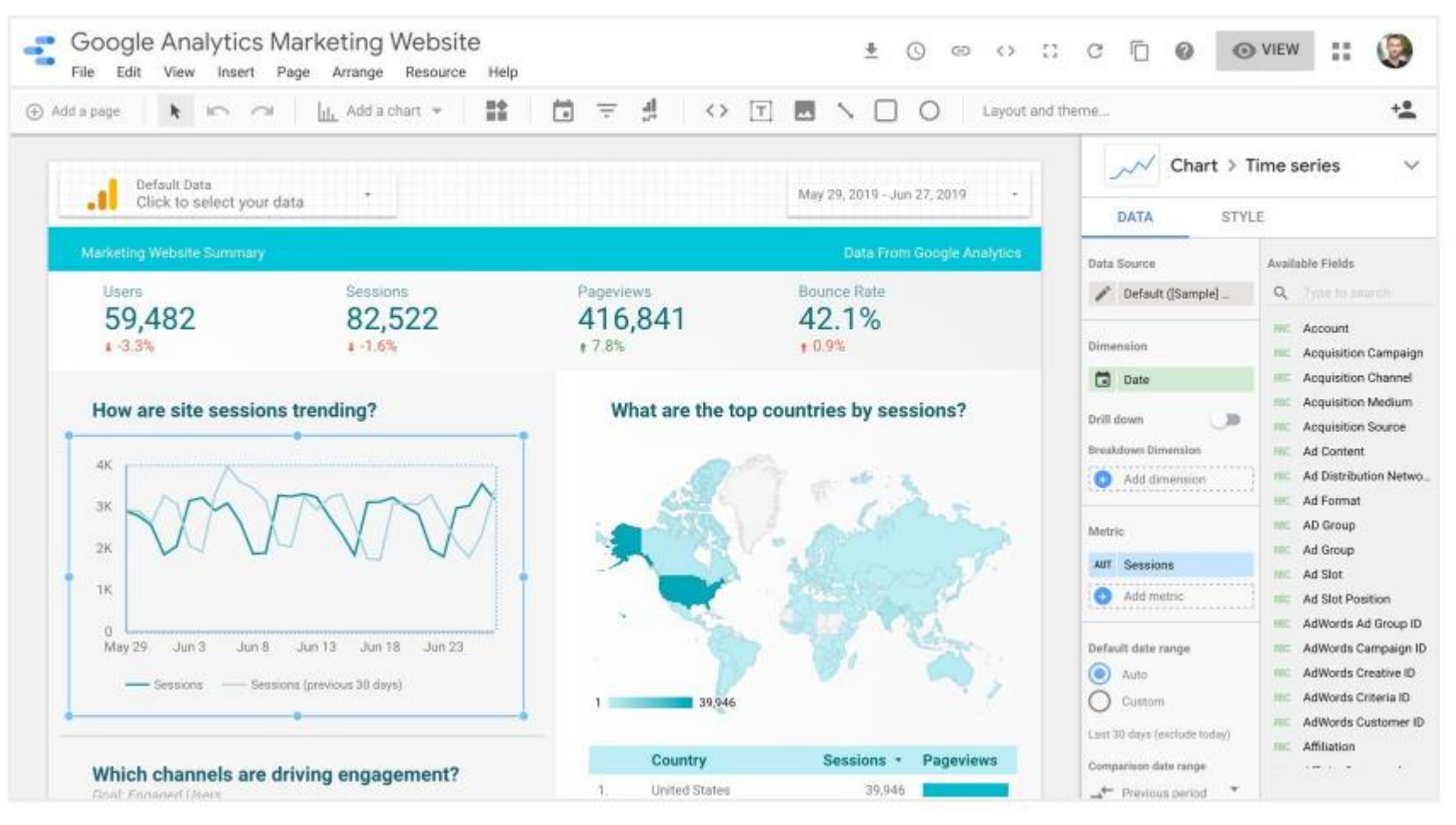

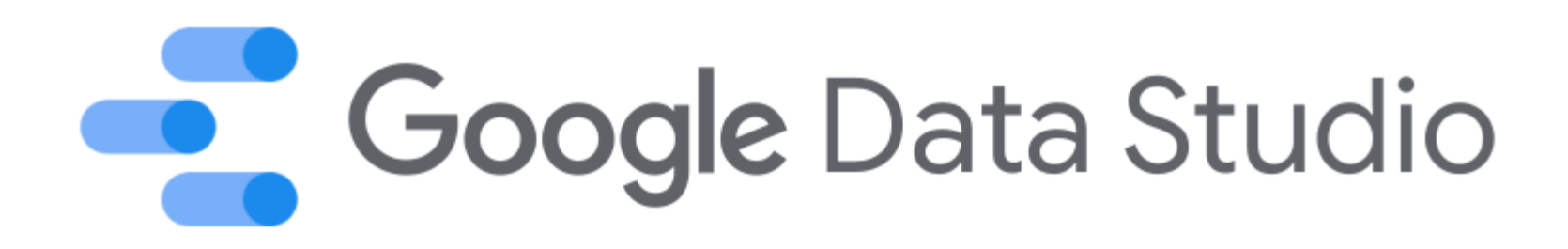

#### **3. Share** แบ่งปัน หรือโชว์สิ่งที่ได้สร้างมาให้ผู้อื่นได้ดูและใช้ประโยชน์ต่อไป

| Goog                | gle Analytics Mar         | keting Website         | Jun 28, 2019 Inbo      | K X                           |
|---------------------|---------------------------|------------------------|------------------------|-------------------------------|
| Google I<br>to me 👻 | Data Studio Unsubscribe   |                        |                        | @ 2:03 PM (1 hour ago) ☆ 🔦    |
| G                   | oogle                     |                        |                        | 📑 Data Studio                 |
|                     | View the interactive re   | port on Google Data St | udio: Google Analytics | Marketing Website             |
|                     | Click to select your      | data -                 |                        | May 29, 2019 - Jun 27, 2019 + |
|                     | Marketing Website Gummary |                        |                        | Data From Doogle Analytics    |
|                     | 59,482                    | 82,522                 | 416,841<br>17.8%       | 42.1%                         |
|                     | How are site session      | ns trending?           | What are the to        | op countries by sessions?     |
|                     |                           |                        | -                      | -                             |
|                     | May 29 Jun 3 Jun 8        | Jun 13 Jun 18 Jun 23   |                        |                               |

### เข้าใจเรื่องของ Data sets

#### • Data set

A data set is information you've collected, possibly generated by or housed in another platform like Google Analytics or BigQuery, or collected in a basic spreadsheet. "Data set" refers to this underlying data, which lives outside of Data Studio.

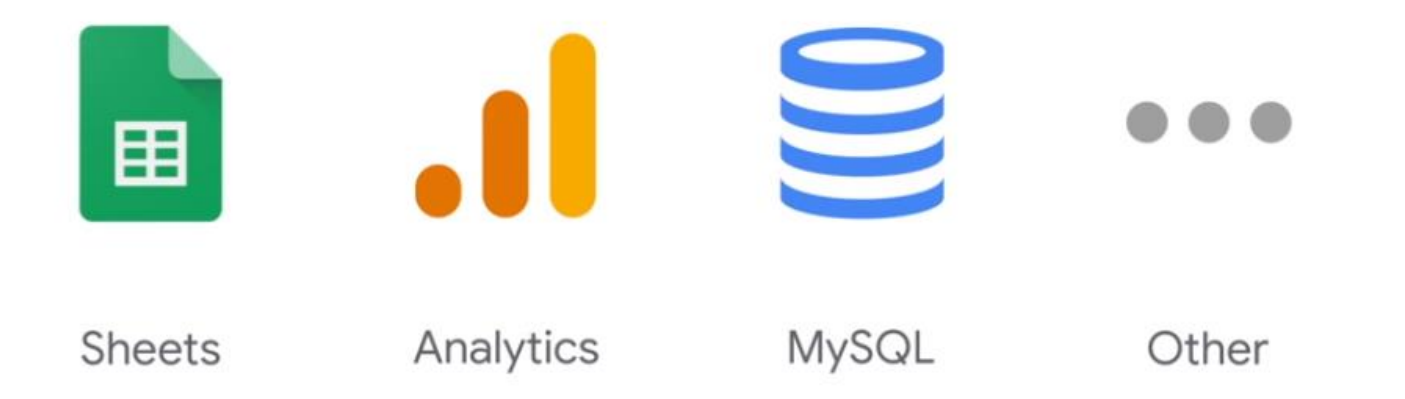

From : Google Data Studio Course

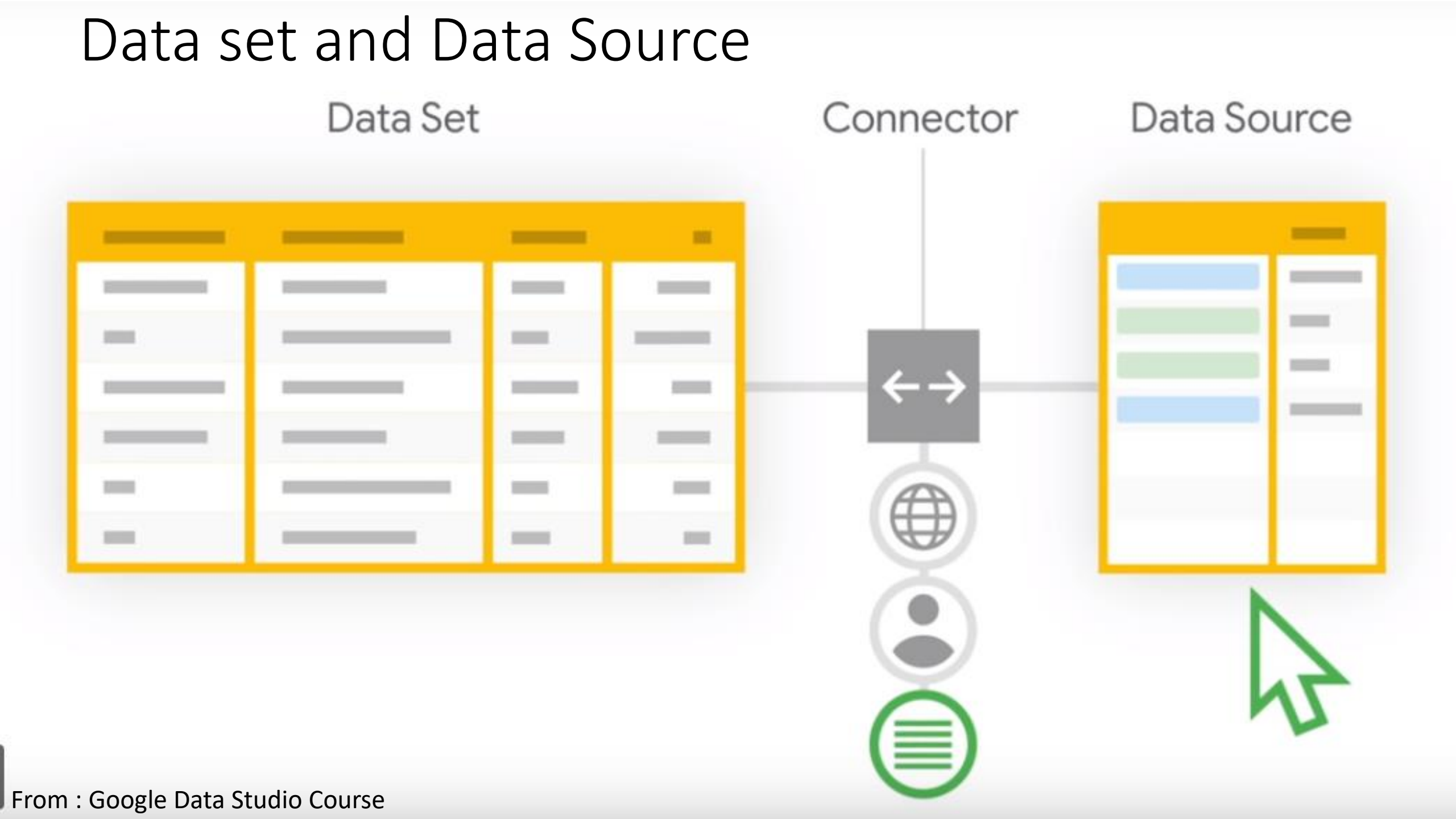

### คำศัพท์ที่ควรรู้เกี่ยวกับชุดข้อมูล

• **Dimensions** are data categories. Values may include names, descriptions, date information, or other characteristics of a category.

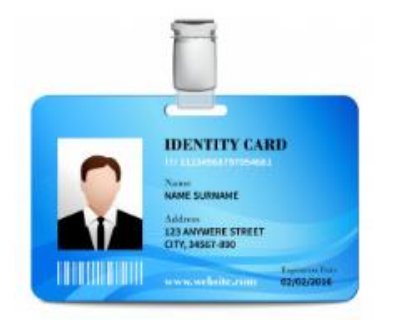

(ข้อมูลที่มีการจัดแบ่งเป็นประเภทต่างๆ เช่น ชื่อ รายละเอียดอื่นๆ ที่เป็น คุณลักษณะของข้อมูลนั้นๆ )

• Metrics measure the things contained in dimensions. Metrics in your Data Studio reports are aggregated, for example, as sums, counts, or ratios.

(เป็นข้อมูลที่วัดสิ่งต่างๆ ของ **Dimensions** ส่วนมากจะเป็นตัวเลข ผลรวม ผลการนับ อัตราส่วน ฯลฯ)

From : Google Data Studio Course

#### Start with your data set

To use Data Studio, you'll start with a *data set* -- a system outside of Data Studio that contains the information on which you want to report. Your data set will contain two types of data:

- Dimensions are data categories. Values may include names, descriptions, date information, or other characteristics of a category.
- Metrics measure the things contained in dimensions. Metrics in your Data Studio reports are aggregated, for example, as sums, counts, or ratios.

Data sets are typically organized into rows and columns, where each row in the table contains one record, or instance, of the data.

In this example, *Item Name* and *Color* are both dimensions, because they describe or categorize the products for sale. Dimensions can be any other kind of data, including unaggregated numbers, dates, text, and boolean (true/false) values. *Quantity Sold* is a metric; it is a count of that row's items sold.

You may have a data set like this in a spreadsheet or it may be generated by a platform you use, such as Google Analytics, MySQL, Google Ads, or any other platform available through <u>partner connectors</u>.

| Row | Item Name | Color  | Quantity Sold |
|-----|-----------|--------|---------------|
| 1   | Hat       | Black  | 20            |
| 2   | Hat       | White  | 25            |
| 3   | Coat      | Red    | 35            |
| 4   | Coat      | Blue   | 10            |
| 5   | Scarf     | Purple | 15            |

Dimensions

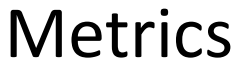

From : Google Data Studio Course

### องค์ประกอบของหน้าจอบน Google Data Studio

#### View/Edit ใช้เปลี่ยนโหมดในการแสดง

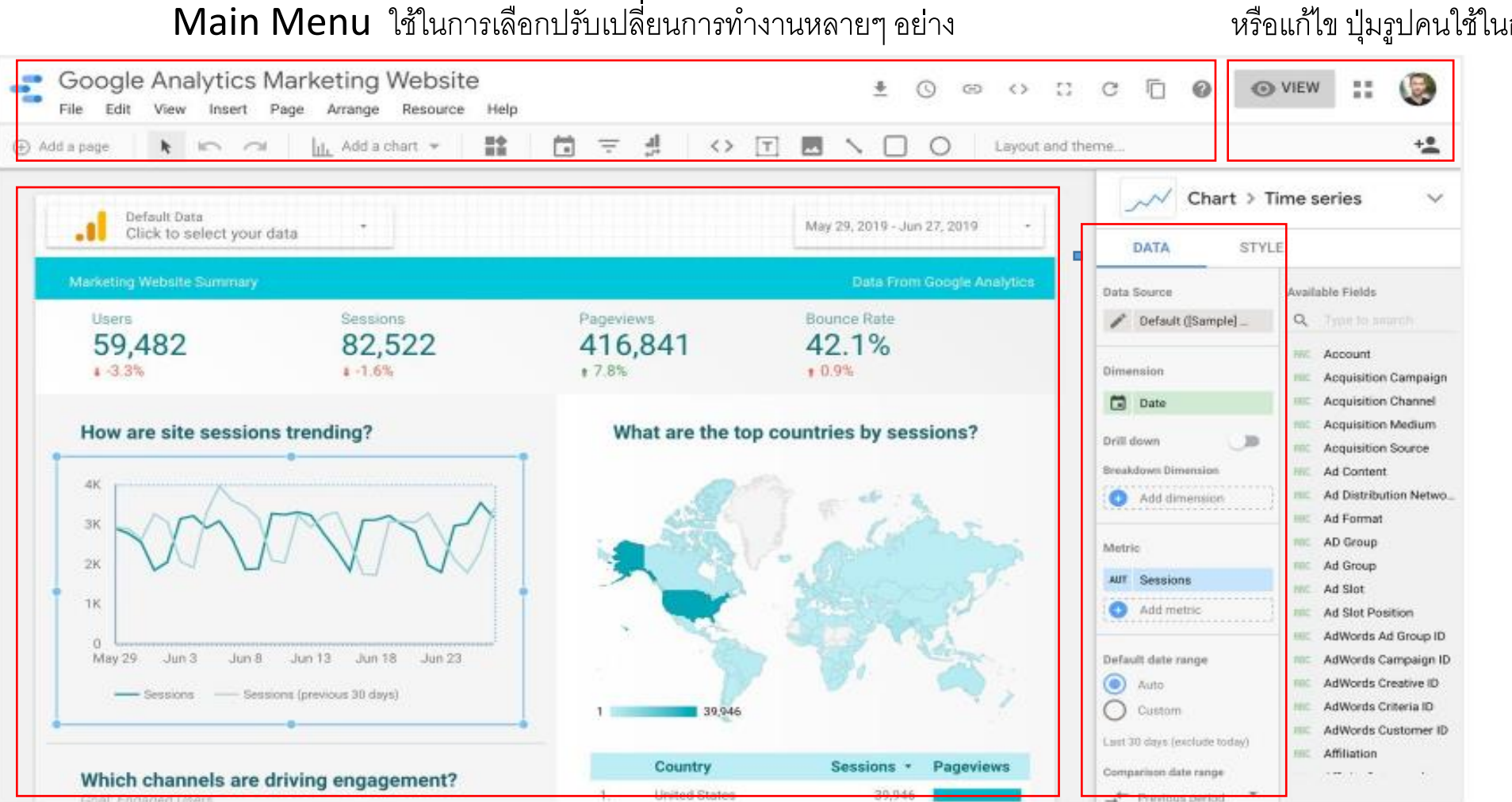

หรือแก้ไข ปุ่มรูปคนใช้ในการ Share ผลลัพธ์

#### WorkArea & Report

ใช้ในการสร้างและออกแบบรายงาน ที่ต้องการนำเสนอ

Data & Style ใช้ในการจัดการข้อมูล และรูปแบบการนำเสนอให้ดูสวยงาม

# Google Data Studio การเตรียมข้อมูลก่อนการสร้างรายงาน

- เราสามารถน ำข้อมูลมาได้หลากหลายช่องทางอาทิเช่น
- 1. สร้าง Google Form ในการเก็บข้อมูลนักเรียนโดยตรง เพื่อนำมาทำรายงาน
- 2. หรือ นำมาจากตาราง Microsoft Excel แล้ว import เข้ามาเลือกเอา Column ที่ต้องการ
- 3. หรือ สร้าง Application ในการเก็บ/รับข้อมูล เช่น จาก AppSheet ฯลฯ
- 4. หรือ จะสร้างตรง ๆ จากใน Google Sheet ก็ได้

จากตัวอย่างทั้ง 4 วิธีข้างต้นก็จะทำให้เราได้ ข้อมูลที่อยู่ในรูปแบบของ google Sheet เพื่อ นำมาสร้างหรือใช้งานใน Google Data Studio ได้แล้ว และที่สำคัญคคือ กำหนดหัวข้อมูลใน Row แรก และข้อมูลทุกระเบียบ (row) จะต้องอยู่ในรูปแบบที่มีความต่อเนื่องไปเรื่อย ๆ ห้ามมี Page Break หรือแบ่งหน้า หรือหัวข้ออื่นๆ มาขวางทำให้ข้อมูลไม่ต่อเนื่อง ซึ่งเราเรียกวิธีการนี้ว่า การทำ Data Cleansing

### ตัวอย่าง การเตรียมข้อมูลนักเรียน โรงเรียนตัวอย่างวิทยาคม

|          | ข้อมูลนักเรียน 🕁            | ÷                |                                 |               |                           |                   |        |               |                |                 |                 |             | 🔇 แชร์ |
|----------|-----------------------------|------------------|---------------------------------|---------------|---------------------------|-------------------|--------|---------------|----------------|-----------------|-----------------|-------------|--------|
| <u>س</u> | ไฟล์ แก้ไข ดู แทรก          | รูปแบบ ข้อมูล เด | ารื่องมือ ส่วนเสริม             | ความช่วยเหลือ | <u>แก้ใขล่าสุดเมื่อ 2</u> | <u>วันที่แล้ว</u> |        |               |                |                 |                 |             |        |
| 5        | · 🗇 🖶 🏲 🛛 100% 👻            | ₿%.0,.00         | 123 <del>-</del> ค่าเริ่มต้น (A | ▼ 10 ▼        | B I S /                   | à 🔶.              | 88 × 1 | ≡ + ± +  ÷ -  | · 🏹 - GD 🕂     | ₩ ₹ ₹ Σ -       |                 |             | ^      |
| fx       | รหัสประจำด้ว                |                  |                                 |               |                           |                   |        |               |                |                 |                 |             |        |
|          | A B                         | С                | D                               | E             | F                         | G                 | н      | I             | J              | к               | L               | М           | N      |
| 1        | รหัสประจำ ชื่อ สกุลนักเรียน | รูปนักเรียน      | ที่อยู่                         | จังหวัด       | เบอร์โทรนักเรีย           | น เพศ             | ศาสนา  | ชื่อผู้ปกครอง | เบอร์ผู้ปกครอง | ความสามารถพิเศษ | สถานภาพบิดามารด | ความประพฤติ |        |
| 2        | 10001 ด.ช.มานะ พากเพียร     | https://drive.g  | <u>ooqle</u> 211/30 หมู่ 8      | พิษณุโลก      | 0891234560                | ชาย               | พุทธ   | นายสมควร      | 0991234560     | -               | สมรส            | ปกติ        |        |
| 3        | 10002 ด.ช.ปิติ รักดี        | https://drive.g  | <u>ooqle</u> 211/30 หมู่ 9      | พิษณุโลก      | 0891234561                | ชาย               | พุทธ   | นางสมรัก      | 0991234561     | -               | สมรส            | ปกติ        |        |
| 4        | 10003 ด.ญ.สมศรี รักษาชาต    | ñ                | 211/30 หมู่ 10                  | พิจิตร        | 0891234562                | หญิง              | พุทธ   | นางประกิต     | 0991234562     | -               | สมรส            | ปกติ        |        |
| 5        | 10004 ด.ญ.ปียะดา มารักชา    | ดิ               | 211/30 หมู่ 11                  | นครสวรรค์     | 0891234563                | หญิง              | พุทธ   | นายอนุรักษ์   | 0991234563     | นักกรีฑาจังหวัด | สมรส            | ปกติ        |        |
| 6        | 10005 ด.ญ.พุทธรัก ประจง     | กิจ              | 211/30 หมู่ 12                  | นครสวรรค์     | 0891234564                | หญิง              | พุทธ   | นายราชัน      | 0991234564     | -               | สมรส            | ปกติ        |        |
| 7        | 10006 ด.ช.กิตรวิทธ์ สงวนศ์  | (กดี             | 211/30 หมู่ 13                  | ລຸດຣຸດິດຄ໌    | 0891234565                | ชาย               | พุทธ   | นางราดี       | 0991234565     | นักบาสเกตบอล    | สมรส            | ปกติ        |        |
| 8        | 10007 ด.ช.มหาสมุทร ใจกว่    | ก่ง              | 211/30 หมู่ 14                  | พิจิตร        | 0891234566                | ชาย               | พุทธ   | นายมานะชัย    | 0991234566     | -               | หย่าร้าง        | ปกติ        |        |
| 9        | 10008 ด.ช.ปิติ มานะเลิศ     |                  | 211/30 หมู่ 15                  | สุโขทัย       | 0891234567                | ชาย               | คริสต์ | นายกิติคุณ    | 0991234567     | นักฟุตบอล       | สมรส            | ทะเลาวิวาท  |        |
| 10       | 10009 ด.ญ.ดวงกมล ใจกลา      | เง               | 211/30 หมู่ 16                  | พิจิตร        | 0891234568                | หญิง              | พุทธ   | นายกิติศักดิ์ | 0991234568     | -               | สมรส            | ปกติ        |        |
| 11       | 10010 ด.ญ.สุนิศา ใจงาม      |                  | 211/30 หมู่ 17                  | เพชรบูรณ์     | 0891234569                | หญิง              | พุทธ   | นายบรรจง      | 0991234569     | นักฟุตบอล       | สมรส            | ปกติ        |        |
| 12       | 10011 ด.ญ.ศานิส ภักดี       |                  | 211/30 หมู่ 18                  | เพชรบูรณ์     | 0891234570                | หญิง              | พุทธ   | นางสมรักษ์    | 0991234570     | -               | แยกกันอยู่      | ปกติ        |        |
| 13       | 10012 ด.ช.สมเกียรติ งามดี   |                  | 211/30 หมู่ 19                  | สุโขทัย       | 0891234571                | ชาย               | อิสลาม | นางวันดี      | 0991234571     | เขียนโปรแกรม    | สมรส            | ปกติ        |        |
| 14       | 10013 ด.ญ.พรกิตติ มาเลิศ    |                  | 211/30 หมู่ 20                  | พืษณุโลก      | 0891234572                | หญิง              | พุทธ   | นางรามิต้า    | 0991234572     | -               | สมรส            | ปกติ        |        |
| 15       | 10014 ด.ช.ก้องภพ บุญมา      |                  | 211/30 หมู่ 21                  | เชียงใหม่     | 0891234573                | ชาย               | พุทธ   | นายประยงค์    | 0991234573     | หมากรุกไทย      | สมรส            | ปกติ        |        |
| 16       | 10015 ด.ช.ภพลาภ ใจประเ      | สริฐ             | 211/30 หมู่ 22                  | เชียงราย      | 0891234574                | ชาย               | พุทธ   | นายกิดดีพงษ์  | 0991234574     | -               | สมรส            | ปกติ        |        |
| 17       | 10016 ด.ช.ประวิทย์ ชูศักดิ์ |                  | 211/30 หมู่ 23                  | ตาก           | 0891234575                | ชาย               | คริสต์ | นายพารวย      | 0991234575     | -               | หย่าร้าง        | ปกติ        |        |
| 18       | 10017 ด.ญ.รมิตา สมรัก       |                  | 211/30 หมู่ 24                  | ตาก           | 0891234576                | หญิง              | พุทธ   | นายประพฤติ    | 0991234576     | -               | สมรส            | ปกติ        |        |
| 19       | 10018 ด.ญ.ปราณี ศรีสาร      |                  | 211/30 หมู่ 25                  | สำปาง         | 0891234577                | หญิง              | พุทธ   | นายสมปอง      | 0991234577     | -               | สมรส            | ปกติ        |        |
| 20       | 10019 ด.ช.ก้องเกียรติ มาดี  |                  | 211/30 หมู่ 26                  | พิษณุโลก      | 0891234578                | ชาย               | พุทธ   | นางศรีดี      | 0991234578     | -               | สมรส            | ปกติ        |        |
| 21       | 10020 ด.ญ.สุปราณี ศรีสอง    |                  | 211/30 หมู่ 27                  | พิษณุโลก      | 0891234579                | หญิง              | พุทธ   | นายรักษา      | 0991234579     | -               | สมรส            | ปกติ        |        |
| 22       |                             |                  |                                 |               |                           |                   |        |               |                |                 |                 |             |        |

ตัวอย่างการเตรียมข้อมูลที่ได้มีการกำหนดหัวตาราง (บรรทัดแรกสีเหลือง) และทำให้ข้อมูลมีความต่อเนื่องแล้ว

## Google Data Studio ออกแบบเค้าโครงรายงานที่อยากได้

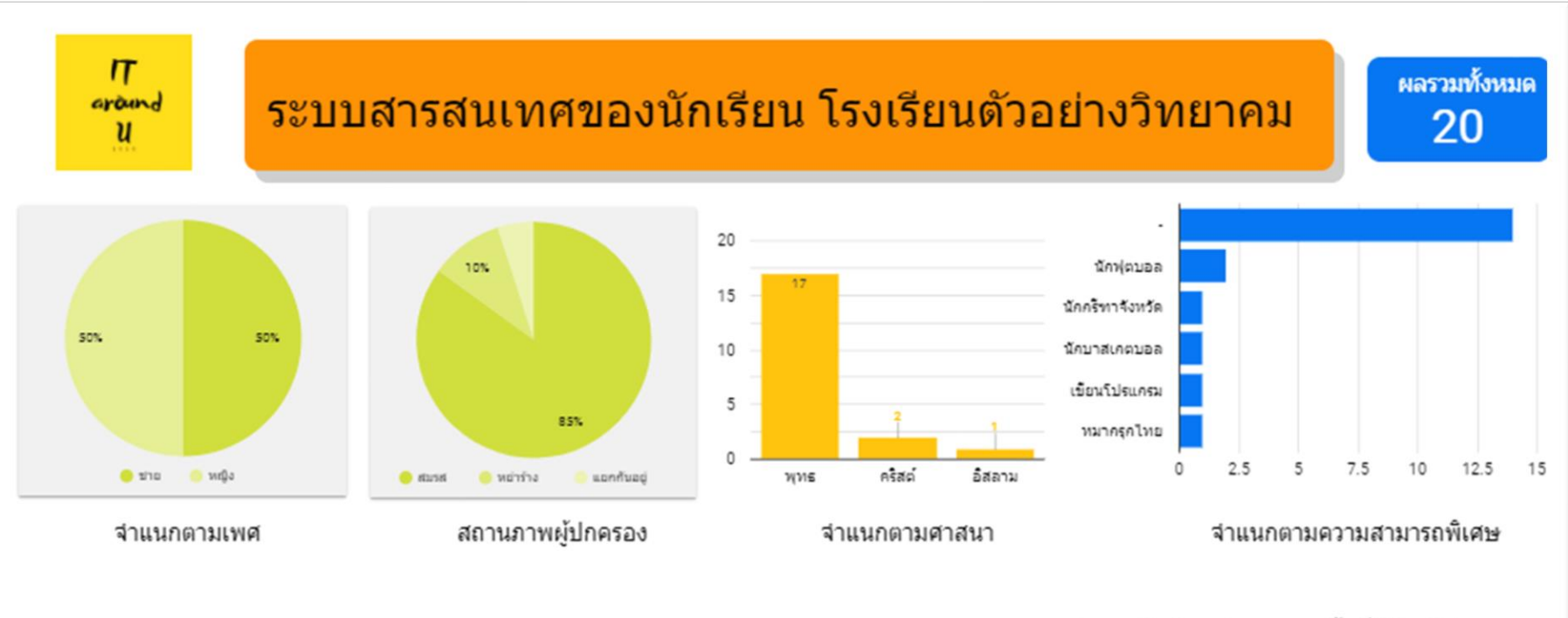

| จานวนนกเรยน จาแนกดามพนท (จงหวด |
|--------------------------------|
|--------------------------------|

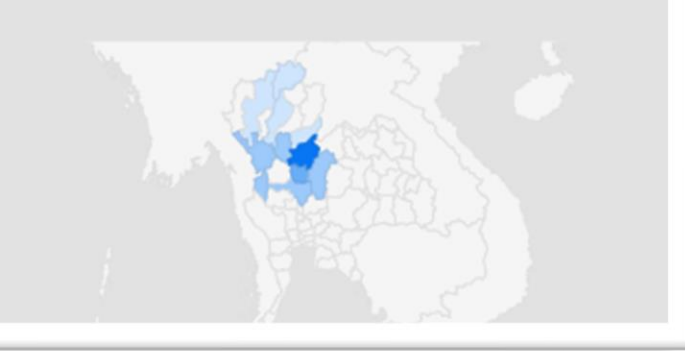

|    | รหัสประ | ชื่อ สกุลนักเรียน       | เพศ   | ศาสนา  | จังหวัด   |
|----|---------|-------------------------|-------|--------|-----------|
| 1. | 10001   | ด.ช.มานะ พากเพียร       | ชาย   | พุทธ   | พิษณุโลก  |
| 2. | 10002   | ด.ช.ปีดี รักดี          | ชาย   | พุทธ   | พิษณุโลก  |
| 3. | 10003   | ด.ญ.สมศรีรักษาชาติ      | หญิง  | พุทธ   | พิจิตร    |
| 4. | 10004   | ด.ญ.ปียะดา มารักชาติ    | หญิง  | พุทธ   | นครสวรรค์ |
| 5. | 10005   | ด.ญ.พุทธรัก ประจงกิจ    | หญิง  | พุทธ   | นครสวรรค์ |
| 6. | 10006   | ด.ช.กิตรวิทธ์ สงวนศักดิ | ชาย   | พุทธ   | อุตรดิตถ์ |
| 7  | 10007   | ด ศาสราชราช ใจดกับเ     | e/5.0 | NIL 10 | 35.ne     |

# Google Data Studio ออกแบบเค้าโครงรายงานที่อยากได้

|    | a Tatalan da Ta     | A                                   | ate ate as     | ¥¥-                     | _                   |                        |
|----|---------------------|-------------------------------------|----------------|-------------------------|---------------------|------------------------|
| 1  | รหสบระจาดว<br>10001 | ชอ ลกุลนกเรยน<br>๑.ช. บาบร พากเพียร | ตาลนา<br>พบบร  | <b>จงหวด</b><br>พิษณโลก | 1.                  | รูบนกเรยน              |
| 2. | 10002               | ด.ช.ปิดิ รักดี                      | พุทธ           | พิษณุโลก                |                     | Common Co              |
| 3. | 10003               | ด.ญ.สมศรีรักษาชาติ                  | พุทธ           | พิจิตร                  | 100.000             | 00                     |
| 4. | 10004               | ด.ญ.ปียะดา มารักชาติ                | พุทธ           | นครสวรรค์               | the summer of       |                        |
| 5. | 10005               | ด.ญ.พุทธรัก ประจงกิจ                | พุทธ           | นครสวรรค์               | 101000              | 100                    |
| 6. | 10006               | ด.ช.กิตรวิทธ์ สงวนศักดิ             | พุทธ           | อุตรดิตถ์               |                     | 1-1                    |
| 7. | 10007               | ด.ช.มหาสมุทร ใจกว้าง                | พุทธ           | พิจิตร                  | All                 |                        |
| 8. | 10008               | ด.ช.ปิติ มานะเลิศ                   | คริสต์         | สโขทัย<br>1 - 20 / 20 < | >                   | 1-1/1 < >              |
|    | ที่อยู่             | ชื่อผู้ปกครอง                       | เบอร์ผู้ปกครอง | เบอรโทรนักเรียน         | สถานภาพบิดามารดา คว | ามสามารถพิเศษ ความประพ |
| 1. | 211/30 หมู่ 9       | นางสมรัก                            | 0991234561     | 0891234561              | สมรส -              | ปกติ                   |

https://docs.google.com/spreadsheets/d/1DSP9YT LrfF3WgPAK2IN0qrhXgF4Lvfi\_pmoSGsf5gXc/copy หรือ https://bit.ly/studentdata001

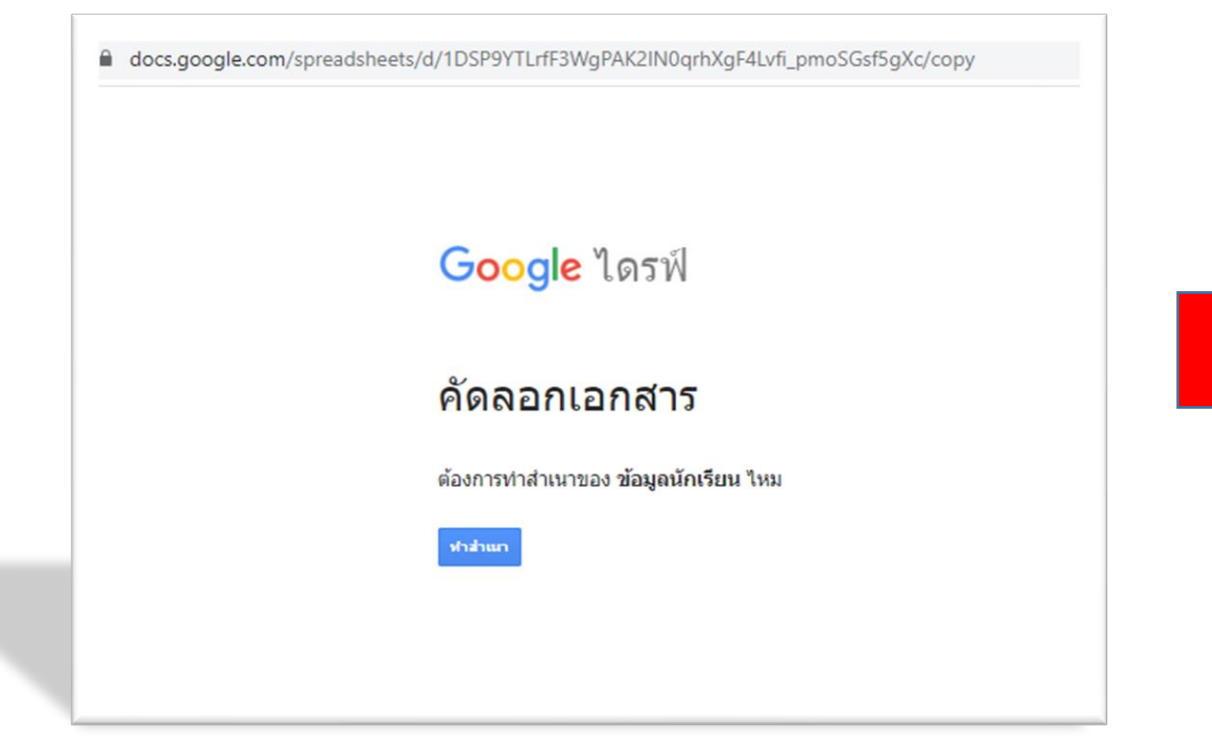

| สสมรรรม  |                         |                      |               |           |                 |       |        |               |                |                 |                 |                         |
|----------|-------------------------|----------------------|---------------|-----------|-----------------|-------|--------|---------------|----------------|-----------------|-----------------|-------------------------|
| A        | 8                       | c                    | D             | E         | F               | G     | Н      | 1             | J              | К               | L               | N                       |
| ณัสประจำ | ชื่อ สกุลนักเรียน       | รูปนักเรียน          | ที่อยู่       | จังหวัด   | เบอร์โทรนักเรีย | เพศ   | ศาสนา  | ชื่อผู้ปกครอง | เมอร์ผู้ปกครอง | ความสามารถพิเศษ | สถานภาพบิดามารด | : ความปร                |
| 10001    | ด.ช.มานะ พากเพียร       | https://drive.google | 211/30 vuj 8  | พืชณุโลก  | 0891234560      | ชาย   | 1/1/5  | นายสมควร      | 0991234560     | •               | สมรส            | ปกติ                    |
| 10002    | ด.ช.ปิดี รักดี          | https://drive.google | 211/30 vaj 9  | พืษณุโลก  | 0891234561      | ขาย   | 1/15   | นางสมรัก      | 0991234561     |                 | สมรส            | ปกติ                    |
| 10003    | ด.ณู.สมศรี รักษาชาติ    |                      | 211/30 maj 10 | พิจิตร    | 0891234562      | WEIN  | 1/15   | นางประกัด     | 0991234562     |                 | สมรส            | ปกติ                    |
| 10004    | ด.ณู.ปียะดา มารักขาดิ   |                      | 211/30 voj 11 | นครสวรรค์ | 0891234563      | พญิง  | 7/115  | นายอนุรักษ์   | 0991234563     | นักกรีพาจังหวัด | สมรส            | ปกติ                    |
| 10005    | ด.ณู.พุทธรัก ประจงกิจ   |                      | 211/30 maj 12 | นครสวรรค์ | 0891234564      | พญิง  | 1/15   | นายราชัน      | 0991234564     |                 | สมรส            | ปกติ                    |
| 10006    | ด.ช.กิตรวิทธ์ สงวนศักดิ |                      | 211/30 maj 13 | อุตรติดถ่ | 0891234565      | ข้าย  | 1/15   | นางราดี       | 0991234565     | นักบาสเกตบอล    | สมรส            | ปกติ                    |
| 10007    | ด.ช.มหาสมุทร ใจกว้าง    |                      | 211/30 vuj 14 | พิจิตร    | 0891234566      | ชาย   | 7/115  | นายมานะชัย    | 0991234566     |                 | พย่าร้าง        | ปกติ                    |
| 10008    | ด.ช.ปิดี มานะเลิศ       |                      | 211/30 vuj 15 | สุโขทัย   | 0891234567      | ชาย   | คริสต์ | นายกิติคุณ    | 0991234567     | นักฟุตบอล       | สมรส            | พะ <mark>เลาวิวา</mark> |
| 10009    | ด.ณู.ดวงกมล ใจกลาง      |                      | 211/30 maj 16 | พิจิตร    | 0891234568      | พญิง  | 1/115  | นายกิติศักดิ์ | 0991234568     |                 | สมรส            | ปกติ                    |
| 10010    | ด.ณ.สุนิศา ใจงาม        |                      | 211/30 vaj 17 | เพขรบุรณ์ | 0891234569      | หญิง  | 1/15   | นายบรรจง      | 0991234569     | นักฟุตบอล       | สมรส            | ปกติ                    |
| 10011    | ด.ณู.ศานิส ภักดี        |                      | 211/30 vuj 18 | เพขรบุรณ์ | 0891234570      | พญิง  | 1/15   | นางสมรักษ์    | 0991234570     | -               | แยกกันอยู่      | ปกติ                    |
| 10012    | ด.ช.สมเกียรดิ งามดี     |                      | 211/30 111 19 | สุโขาไป   | 0891234571      | ขาย   | อิสลาม | นางวันดี      | 0991234571     | เขียนโปรแกรม    | สมรส            | ปกติ                    |
| 10013    | ด.ณู.พรกิดดิ มาเลิศ     |                      | 211/30 vuj 20 | พิษณุโลก  | 0891234572      | พญิง  | 1/15   | นางรามิดำ     | 0991234572     | •               | สมรส            | ปกติ                    |
| 10014    | ด.ช.ก้องภพ บุญมา        |                      | 211/30 maj 21 | เชียงใหม่ | 0891234573      | ชาย   | 1/115  | นายประยงค์    | 0991234573     | หมากรุกไทย      | สมรส            | ปกติ                    |
| 10015    | ด.ช.ศพลาภ ใจประเสริฐ    |                      | 211/30 maj 22 | เชียงราย  | 0891234574      | ชาย   | 1/16   | นายกิดดิพงษ์  | 0991234574     | *               | สมรส            | ปกติ                    |
| 10016    | ด.ช.ประวิทย์ ชุศักดิ์   |                      | 211/30 vaj 23 | ดาก       | 0891234575      | ขาย   | คริสต์ | นายพารวย      | 0991234575     |                 | หย่าร้าง        | ปกติ                    |
| 10017    | ด.ณู.ณ์ดา สมรัก         |                      | 211/30 111 24 | ตาก       | 0891234576      | พญิง  | 1/15   | นายประพฤติ    | 0991234576     |                 | สมรส            | ปกติ                    |
| 10018    | ด.ณ.ปราณี ศรีสาร        |                      | 211/30 maj 25 | สาปาง     | 0891234577      | ทยุ่ง | 1/15   | นายสมปอง      | 0991234577     |                 | สมรส            | ปกติ                    |
| 10019    | ด.ช.ก่องเกียรดิ มาดี    |                      | 211/30 vuj 26 | พิษณุโลก  | 0891234578      | ขาย   | 1/115  | นางศรีดี      | 0991234578     |                 | สมรส            | ปกติ                    |
| 10020    | ด.ญ.สุปราณี ศรีสอง      |                      | 211/30 10 27  | พิษณุโลก  | 0891234579      | พญิง  | 7/1/5  | นายรักษา      | 0991234579     |                 | สมรส            | ปกติ                    |

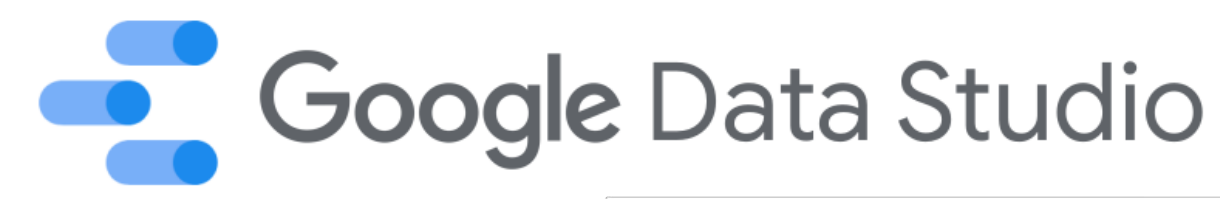

#### เตรียมข้อมูลแผนทีเยียมบ้านนักเรียน

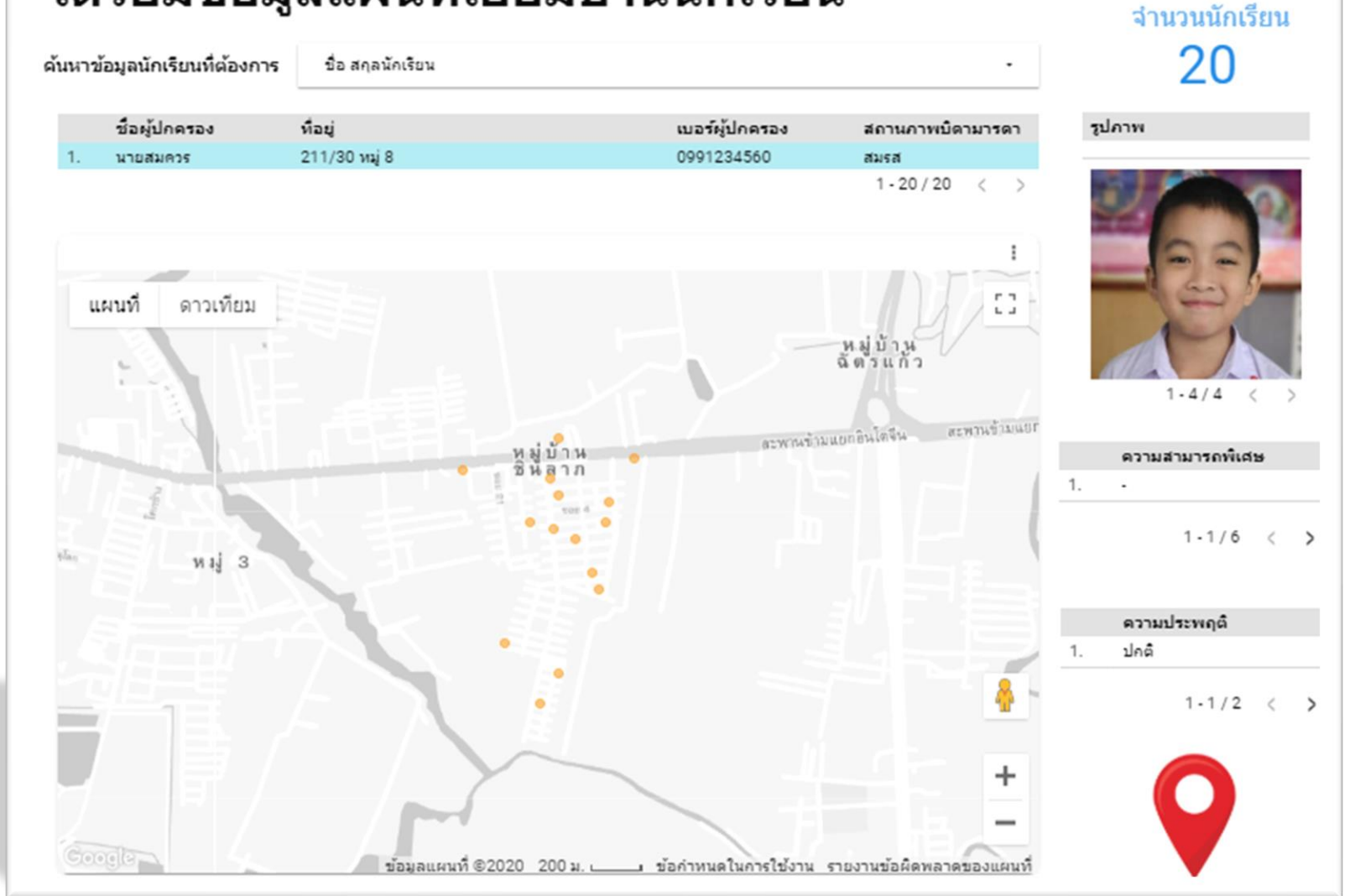

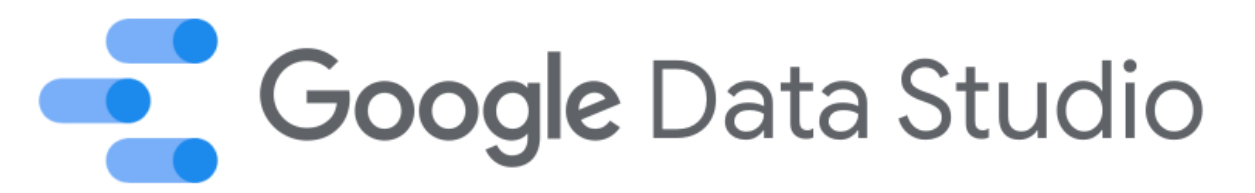

### การเข้าใช้งาน Google Data Studio มี 3 ขั้นตอน

- เปิด web browser แล้วทำการ login ด้วย gmail account
  เตรียมข้อมูล Google Sheet ให้เรียบร้อย (ในกรณีนี้เราจะ copy มาเลย) https://bit.ly/studentdata001
- **3.** เรียกเว็บ datastudio.google.com

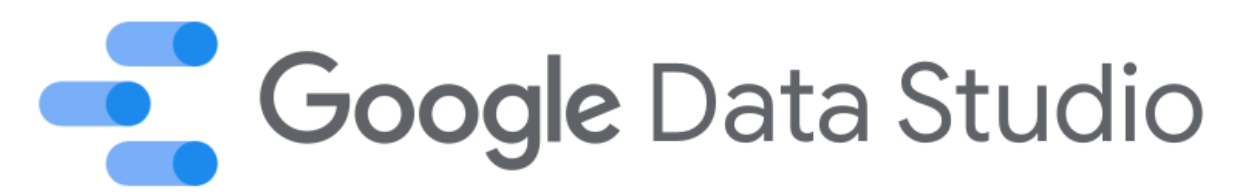

เทคนิคการดึงรูปจาก Drive มาแสดง ใน GDS

- 1. โยนรูปจาก PC ไปเก็บไว้ใน Google Drive
- 2. ทำการคลิกที่รูปนั้นเพื่อแชร์ (กด "รับลิงค์ที่แชร์ได้") แล้วเราจะได้ Link ตัวอย่างเช่น https://drive.google.com/file/d/1xHzU7biafhCvIIZpkbmdtC\_ TqjeXc60x/view?usp=sharing หรือ
- https://drive.google.com/file/d/1xHzU7biafhCvIIZpkbmdtC\_ TqjeXc60x/view
- 3. นำ Link จากข้อ 2. ไปกรอกใส่ใน sheet คล้ายๆ ตัวอย่างนี้

https://drive.google.com/uc?id=1xHzU7biafhCvIIZpkbmdtC\_ TqjeXc60x

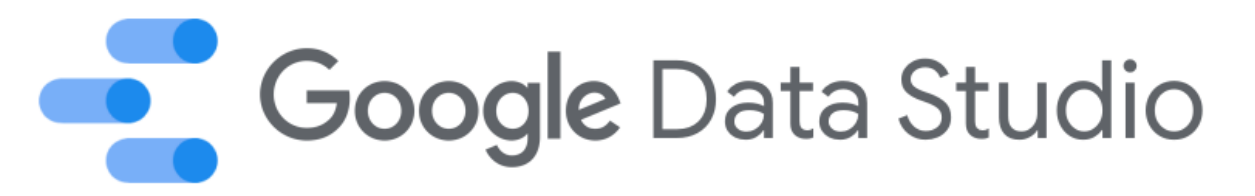

Lab: การแก้ไข Link รูปภาพอัตโนมัติ

ตัวอย่าง Link ที่มีปัญหา ตัวอย่างเช่น https://drive.google.com/file/d/1xHzU7biafhCvIIZpkbmdtC\_Tqj eXc60x/view?usp=sharing

เราต้องแก้ไขให้ได้ตามรูปแบบนี้

https://drive.google.com/uc?id=1xHzU7biafhCvIIZpkbmdtC\_Tqj eXc60x

สรุป : file/d/ จะต้องถูกแทนด้วย uc?id= และ /view?usp=sharing จะถูกแทนด้วยค่าว่าง

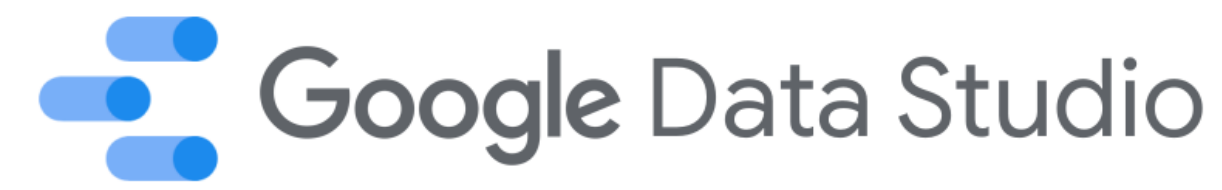

### ຄາຈຳ Auto Refresh

1.ใน Web Browser Chrome ให้เรียกเว็บ chrome.google.com/webstore/category/extensions

- 2. ด้นหาดำว่า data studio auto refresh
- 3. เลือกติดตั้ง Extensions นี้

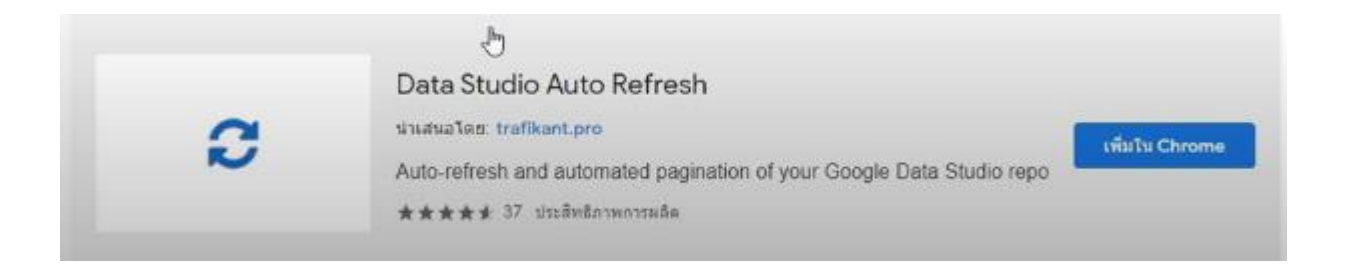

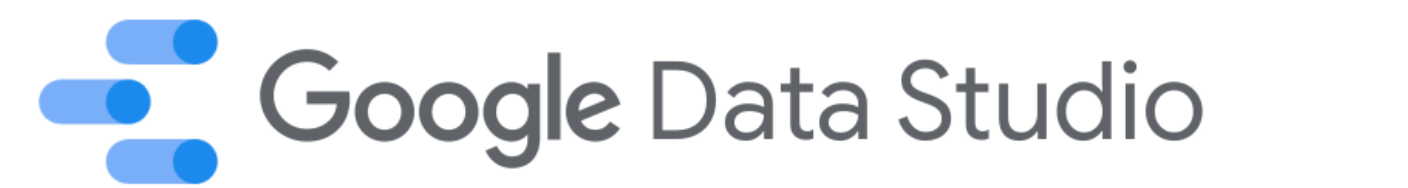

### การทำ Auto Refresh

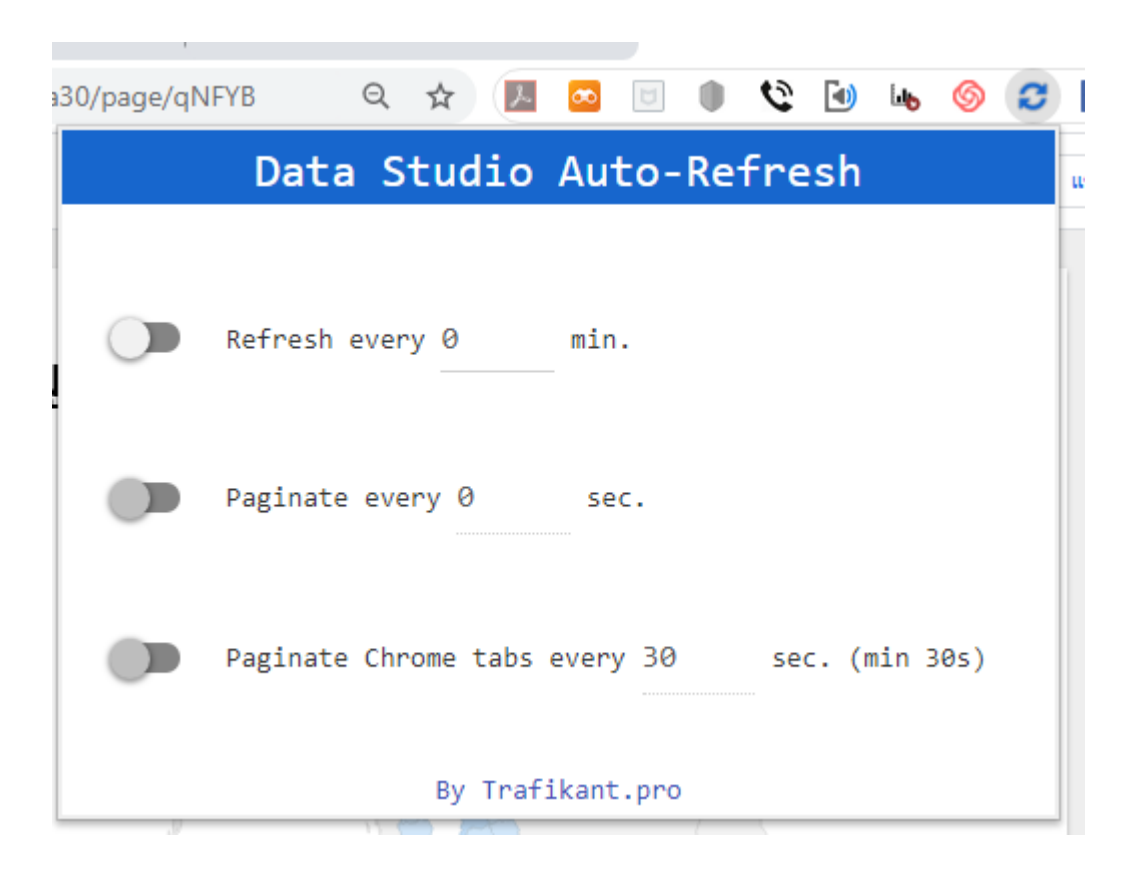